# Spletna aplikacija za pripravo proračuna in analize - SAPPrA

# **CILJI IN KAZALCI**

Uporabniški priročnik

Ministrstvo za finance, Sektor za razvoj sistema proračuna, 23.7.2018

## Vsebina

| 1.                                                             | Uvo                                                                                      | Jvod                                                                          |    |  |  |  |
|----------------------------------------------------------------|------------------------------------------------------------------------------------------|-------------------------------------------------------------------------------|----|--|--|--|
| 2.                                                             | Pravni okvir                                                                             |                                                                               |    |  |  |  |
| 3.                                                             | Programska klasifikacija državnega proračuna v povezavi s strukturo ciljev in kazalnikov |                                                                               |    |  |  |  |
| 4.                                                             | Način zbiranja podatkov o ciljih in kazalnikih                                           |                                                                               |    |  |  |  |
| 5. Analitični pregled ciljev in kazalnikov v aplikaciji SAPPrA |                                                                                          |                                                                               | 7  |  |  |  |
| (                                                              | 6.1                                                                                      | Namen aplikacije Cilji in kazalniki                                           | 7  |  |  |  |
| 6                                                              | 6.2                                                                                      | Dostop do aplikacije                                                          | 7  |  |  |  |
| 6.                                                             | Osi                                                                                      | novno okno in funkcionalnosti - Pregled                                       | 8  |  |  |  |
| 6                                                              | 6.1                                                                                      | Kako začnete?                                                                 | 10 |  |  |  |
| 6                                                              | 6.2                                                                                      | Prilagajanje pogleda drevesne strukture                                       | 12 |  |  |  |
|                                                                | a)                                                                                       | Način pogleda                                                                 | 12 |  |  |  |
|                                                                | b)                                                                                       | Razvrščanje                                                                   | 13 |  |  |  |
|                                                                | c)                                                                                       | Vrsta drevesnega pogleda                                                      | 13 |  |  |  |
| (                                                              | 6.3                                                                                      | Delo z grafičnim prikazom                                                     | 14 |  |  |  |
|                                                                | a)                                                                                       | Prikaz finančnih podatkov izbranega nivoja iz programske klasifikacije        | 14 |  |  |  |
|                                                                | b)                                                                                       | Prikaz finančnih podatkov izbranega ukrepa, skupine projektov in projekta     | 15 |  |  |  |
|                                                                | c)                                                                                       | Prikaz ciljnih in doseženih vrednosti izbranega cilja oz. njegovega kazalnika | 16 |  |  |  |
|                                                                | d)                                                                                       | Dodatne možnosti grafičnega prikaza                                           | 17 |  |  |  |
| 6                                                              | 6.4                                                                                      | Izdelava poročila                                                             | 18 |  |  |  |
| 7.                                                             | Dre                                                                                      | evo ciljev                                                                    | 20 |  |  |  |
| 7                                                              | 7.1                                                                                      | Osnovno                                                                       | 20 |  |  |  |
| 7                                                              | 7.2                                                                                      | Uporaba filtrov                                                               | 21 |  |  |  |
|                                                                | a)                                                                                       | Kazalniki                                                                     | 21 |  |  |  |
|                                                                | b)                                                                                       | Skrbniki ciljev                                                               | 21 |  |  |  |
|                                                                | c)                                                                                       | Prikaz skupine projektov in ukrepov                                           | 22 |  |  |  |
| 7                                                              | 7.3                                                                                      | Izbira nivojev ciljne strukture                                               | 22 |  |  |  |
| 7                                                              | 7.4                                                                                      | Kreiranje poročila                                                            | 23 |  |  |  |
| 7                                                              | 7.5                                                                                      | Izvoz podatkov v csv                                                          | 24 |  |  |  |
| 8.                                                             | Dre                                                                                      | evo programske klasifikacije                                                  | 25 |  |  |  |
| 9.                                                             | Nas                                                                                      | stavitev podatkov, ki se prikazujejo v aplikaciji, in kreiranje profilov      | 26 |  |  |  |
| ę                                                              | 9.1                                                                                      | Nastavitev podatkov                                                           | 26 |  |  |  |
| ç                                                              | 9.2                                                                                      | Kreiranje profila                                                             | 28 |  |  |  |
| ę                                                              | 9.3                                                                                      | Preimenovanje in brisanje profila                                             | 30 |  |  |  |
| 10                                                             | . 1                                                                                      | Uporaba iskalnika                                                             | 31 |  |  |  |

## 1. Uvod

V koalicijskemu sporazumu o sodelovanju v Vladi Republike Slovenije za mandatno obdobje 2014-2018 je zapisano, da si bomo prizadevali za večjo učinkovitost porabe omejenih proračunskih sredstev s pomočjo pristopa, ki ga v praksi pogosto imenujemo »programski proračun« ali k »rezultatom usmerjen proračun«. Ta se v posameznih državah sicer pojavlja v več različicah, vsem pa je skupno merjenje delovanja programov, ki jih izvaja država za dosego svojih ciljev, merjenje učinkovitosti in uspešnosti izvajanja le-teh ter povezava informacij o delovanju s procesom priprave in upravljanja državnega proračuna z namenom izboljšanja učinkovitosti, odločanja v proračunskem procesu, preglednosti porabe proračunskih sredstev in opredelitve odgovornosti za doseganje zastavljenih ciljev ter privarčevanja proračunskih sredstev.

V Sloveniji je bil že pred leti narejen korak proti sistemu »k rezultatom usmerjenega proračuna«, kar kažejo že izvedene reforme, kot je uvedba programske klasifikacije, zahteva po določanju ciljev po programski strukturi proračuna, poenotenje obrazložitev porabe proračunskih sredstev pri pripravi proračuna in zaključnega računa proračuna.

Pri pripravi predlogov proračunov za leti 2011 in 2012 je bila zaradi lažjega določanja ciljev in kazalcev učinkovitosti porabe državnega proračuna posodobljena tudi programska struktura odhodkov državnega proračuna, proračunski uporabniki pa so v svojih finančnih načrtih prvič vsebinsko oblikovali ukrepe. Pristopili smo tudi k bolj sistematičnemu določanju splošnih in specifičnih ciljev ter neposrednih učinkov po posameznih področjih, s čimer smo zagotovili povezanost ciljev od najvišjega do najnižjega nivoja ter njihovo ustrezno kvantificiranost.

Temu je sledil tudi razvoj programskih rešitev za podporo pripravi proračunov in analiz, predstavitvi česar je ta uporabniški priročnih tudi namenjen.

Cilji po programski strukturi državnega proračuna se v tehničnem smislu določajo v spletni aplikaciji SAPPrA, ki podpira procese priprave državnega proračuna. Tako pripravljeni cilji in pripadajoči kazalniki predstavljajo del obrazložitev predloga proračuna oz. predlogov finančnih načrtov proračunskih uporabnikov. Za namen priprave obrazložitev predloga zaključnega računa proračuna ob koncu proračunskega leta proračunski uporabniki za te iste ciljev v spletni aplikaciji SAPPrA poročajo še o doseženih vrednostih kazalnikov.

Več o povezanosti ciljev in kazalcev s programsko strukturo proračuna ter njihovo medsebojni odvisnosti si lahko pogledate v dokumentu **Metodologija za pripravo poročila o doseženih ciljev**, ki je objavljena na spletnih straneh Ministrstva za finance.

## 2. Pravni okvir

Temeljni pravni okvir za pripravo ciljev in kazalcev po programski strukturi predstavlja 16. člen **Zakona o javnih financah,** ki določa, da morajo obrazložitve predloga proračuna vsebovati:

- 1. predstavitev ciljev, strategij in programov na posameznem področju;
- 2. zakonske in druge podlage, na katerih temeljijo predvidene strategije in programi;
- 3. usklajenost ciljev, strategij in programov z dokumenti dolgoročnega razvojnega načrtovanja in proračunskim memorandumom;
- 4. izhodišča in kazalce, na katerih temeljijo izračuni in ocene potrebnih sredstev;
- 5. druga pojasnila, ki omogočajo razumevanje predlaganih strategij in programov;
- 6. poročilo o doseženih ciljih in rezultatih strategij in programov s področja neposrednega uporabnika za obdobje prvega polletja tekočega leta.

Podrobneje to področje ureja **Uredba o dokumentih razvojnega načrtovanja in postopkih za pripravo predloga državnega proračuna,** kjer so natančno opredeljeni postopki in posamezni pojmi.

Ministrstvo za finance v vsakem **proračunskem priročniku** nameni posebno poglavje določanju ciljev in kazalnikov: Proračunski priročnik 2018 – 2019, 4. poglavje: Obrazložitve predlogov finančnih načrtov.

Poročanje o uspešnosti doseganja ciljev je opredeljeno v Navodilu o pripravi zaključnega računa državnega in občinskega proračuna ter metodologije za pripravo poročila o doseženih ciljih in rezultatih neposrednih in posrednih uporabnikov proračuna (10. člen).

Ob pripravi obrazložitev zaključnega računa proračuna Ministrstvo za finance pripravi tudi posebno (bolj tehnično) **navodilo za pripravo obrazložitev posebnega dela zaključnega računa proračuna**, za pripravo ocene uspešnost in učinkovitosti pri doseganju zastavljenih ciljev proračunskih uporabnikov.

# 3. Programska klasifikacija državnega proračuna v povezavi s strukturo ciljev in kazalnikov

#### Osnovne značilnosti sistema:

- Cilji in kazalniki so sestavni del obrazložitev državnega proračuna in obrazložitev zaključnega računa proračuna. Podatki se zbirajo s pomočjo vnosov v zato namenjen obrazec v spletni aplikaciji SAPPrA – spletna aplikacija za pripravo proračuna in analize.
- Poznamo 4 nivoje ciljev: splošni cilji, specifični cilji, rezultati in neposredni učinki.
- Cilji sestavljajo hierarhično strukturo (vsak cilj mora imeti svoj nadrejeni cilj, vsak višji cilj naj bi imel podrejene cilje do najnižjega).
- Vsak cilj je povezan z ustrezno kategorijo iz programske klasifikacije proračuna. Povezave so prikazane v spodnji sliki.
- Vsak cilj ima vsaj enega ali več kazalnikov (izhodiščna vrednost, ciljne vrednosti, dosežene vrednosti).

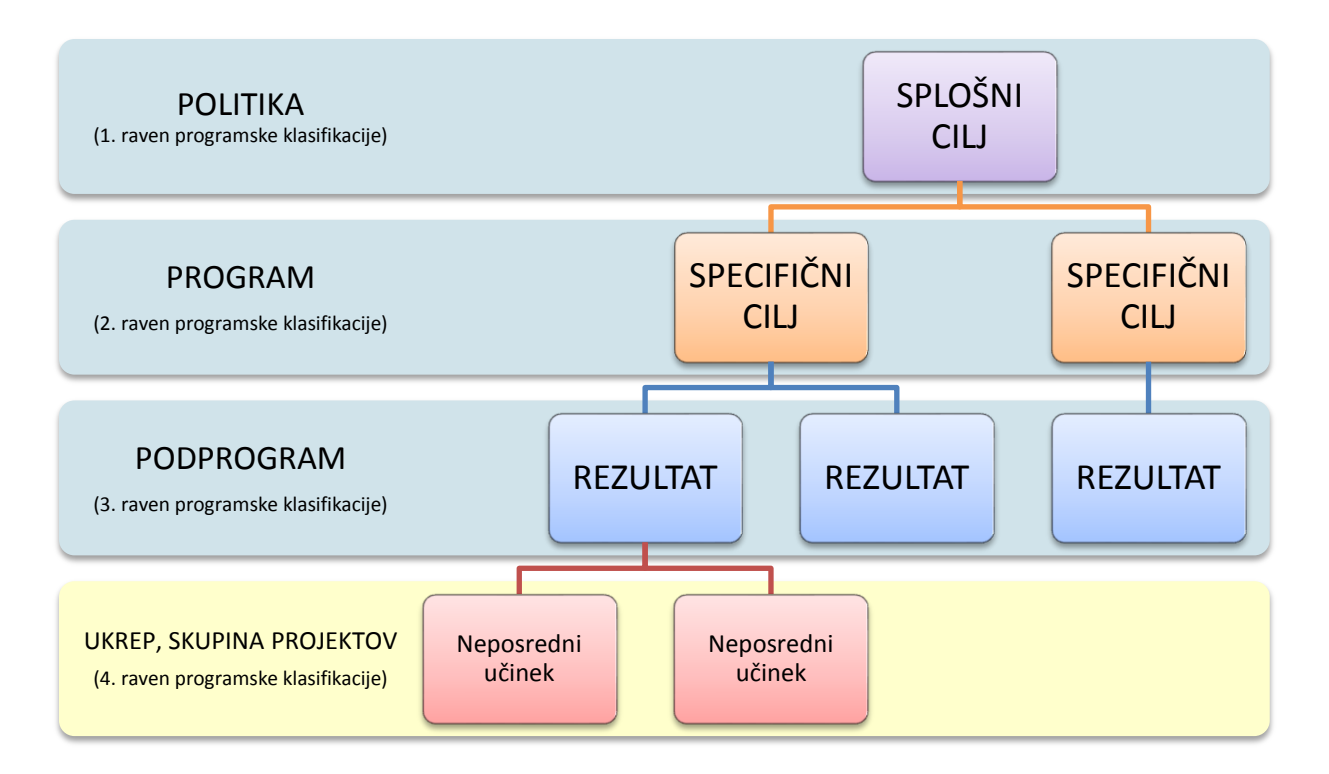

*Neposredni učinki* so takojšnja (kratkoročna) posledica ukrepov/projektov države, na primer proizvedene dobrine in storitve ali izvršene naloge. Pomenijo sredstvo, s katerimi se dosegajo cilji dolgoročnega razvojnega načrtovanja.

*Rezultati* so neposredne in takojšnje posledice generacije neposrednih učinkov, ki vodijo k uresničitvi določenega cilja (so srednjeročna posledica državnih ukrepov/projektov).

*Splošni in specifični cilji* se povezujejo z dolgoročnimi posledicami državnih projektov/ukrepov, ki so izražene kot širše socialno-ekonomske posledice na ravni programov in politik.

## 4. Način zbiranja podatkov o ciljih in kazalnikih

Podatki o ciljih in kazalnikih se zbirajo s pomočjo spletne aplikacije SAPPrA v za to namenjenem obrazcu (modul Priprava državnega proračuna). Vnosi so razdeljeni glede na posamezne vloge:

- 1. **Predlagatelj finančnega načrta** vnaša cilje na višjih ravneh, to je splošne, specifične cilje in rezultate.
- 2. **Proračunski uporabnik** določa cilje na nižjih ravneh, to je neposredne učinke na nivoju ukrepa oz. skupin projektov.

Za vsak konkreten cilj na višjih nivojih (splošni cilji, specifični cilji in rezultati) je določen skrbnik oz. lastnik cilja, to je predlagatelj finančnega načrta. Večinoma je to predlagatelj finančnega načrta, ki je prevladujoči v nekateri politiki. V praksi sta lahko tudi dva ali več PFN-jev, ki ob medsebojnem dogovoru urejajo cilje v isti politiki.

#### Obrazec za vnos ciljev in kazalnikov:

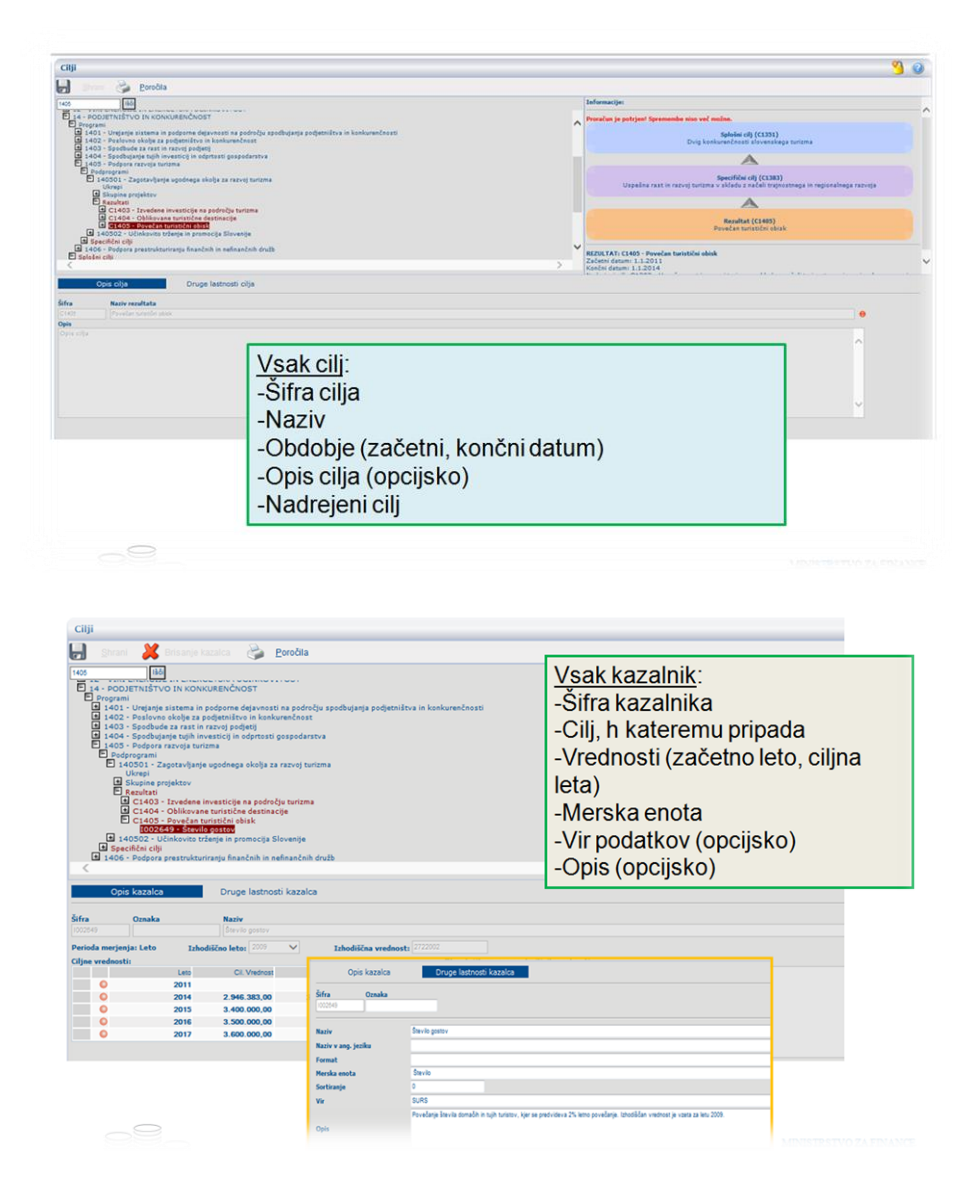

Dosežene vrednosti kazalnikov se zbirajo ob pripravi predloga zaključnega računa proračuna v aplikaciji SAPPrA, modul Priprava zaključnega računa proračuna.

## 5. Analitični pregled ciljev in kazalnikov v aplikaciji SAPPrA

## 6.1 Namen aplikacije Cilji in kazalniki

Modul Cilji in kazalniki uporabnikom omogoča pregled ciljev in pripadajočih kazalnikov po programski strukturi proračuna, načrtovane ciljne vrednosti in dosežene vrednosti kazalnikov ter finančna sredstva za posamezne programske sklope iz strukture proračuna. Modul zajema podatke sprejetih proračunov in zaključnih računov po zadnji aktualni strukturi ciljev in kazalnikov. Modul ni namenjen vnosu ali spreminjanju podatkov.

## 6.2 Dostop do aplikacije

Do aplikacije dostopate preko istega naslova kot do spletne aplikacije SAPPrA:

#### https://sappra.mf-rs.si/

Natančna navodila povezana za dostop in urejanje uporabniški pravic so na voljo na spletnih straneh Ministrstva za finance na strani: <u>http://www.sappra.mf.sigov.si/sappra.htm</u>

Izberite povezavo Cilji in kazalci.

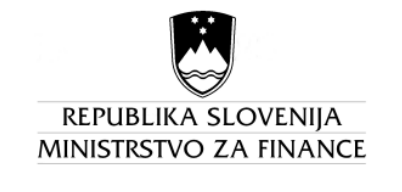

SAPPrA spletna applikacija za pripravo proračuna in analize

Dobrodošli, Testni Uporabnik

Imate novo sporočilo: Ni novih sporočil.

Izberite želeni modul izmed modulov na voljo:

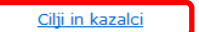

Priprava državnega proračuna Priprava zaključnega računa Realizacija državnega proračuna Realizacija državnega proračuna - Načrt razvojnih programov Šifranti

## 6. Osnovno okno in funkcionalnosti - Pregled

Osnovno okno je po vsebini razdeljeno na zgornji del, kjer se nahajajo osnovne nastavitve in spodnji del, ki je namenjen pregledovanju podatkov.

| SAPPrA Pregled Drevo ciljev Drevo programske klasifikacije  | 🔯 Privzeti profit 🔍 🛓 MF Test 👻 | Nastavitve       |
|-------------------------------------------------------------|---------------------------------|------------------|
| Cilji in kazalniki: Pregled                                 |                                 |                  |
| Programska klasifikacija                                    | ^                               | Progled podatkov |
| G1: POLITIČNI SISTEM                                        | Olitika Politika                | Fregled podatkov |
| 02: EKONOMSKA IN JAVNOFINANČNA POLITIKA                     | 0 Politika                      |                  |
| 03: ZUNANJA POLITIKA IN MEDNARODNO RAZVOJNO SODELOVANJE     | 1 Politika                      |                  |
| 04: SPLOŠNE JAVNE STORITVE IN SKUPNE ADMINISTRATIVNE SLUŽBE | 1 Politika                      |                  |
| 05: ZNANOST IN INFORMACIJSKA DRUŽBA                         | O   Politika                    |                  |
| 06: LOKALNA SAMOUPRAVA                                      | 1) Politika 🗸                   |                  |
| 2012                                                        | 2018                            |                  |
| Proračun                                                    |                                 |                  |
| [FIJR]                                                      |                                 |                  |
|                                                             |                                 |                  |
| 9.000.000.000 - Plan e Realizacija                          |                                 |                  |
| 7,000,000,000 -                                             |                                 |                  |
| 6.000.000 -                                                 |                                 |                  |
| 5.000,000                                                   |                                 |                  |
| 4.000.000                                                   |                                 |                  |
| 3.000.000.000 -                                             |                                 |                  |
| 2,000,000 -                                                 |                                 |                  |

Osnovni meni omogoča:

- 1. Izbiro različnih pogledov:
  - a. **Pregled** programske strukture s pripadajočimi cilji in kazalniki v povezavi s finančnimi sredstvi
  - b. **Drevo ciljev:** struktura ciljev od najvišjega do najnižjega nivoja z informacijo o tem, s katerim nivojem programske klasifikacije je cilj povezan
  - c. **Drevo programske klasifikacije:** programska struktura od najvišjega do najnižjega nivoja s pripadajočimi cilji
- 2. Izbiro podatkov, ki jih želite pregledovati, različne nastavitve in shranjevanje lastnih pogledov
- 3. Uporabo iskalnika
- 4. Izbiro uporabniške vloge

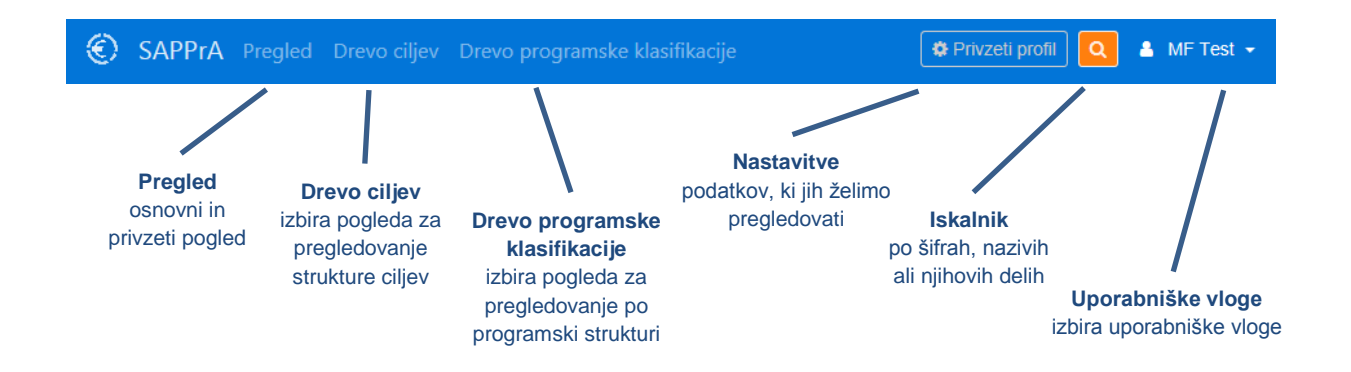

#### Nastavitve pogleda omogočajo:

- 1. Nastavitve filtrov, kjer lahko izbirate med naslednjimi opcijami drevesne strukture:
  - a. kombinacija programske klasifikacije in ciljev
  - b. samo programska klasifikacija
  - c. samo cilji in kazalniki
- 2. Sortiranje drevesne strukture:
  - a. privzeto: po šifrah iz programske klasifikacije
  - b. po vrednostih posameznih politik, programov, podprogramov
  - c. po nazivih politik, programov, podprogramov
- 3. Tip menija, kjer lahko izbirate obliko drevesne strukture:
  - a. seznamski meni
  - b. drevesni meni
- 4. Nastavitev in kreiranje poročila

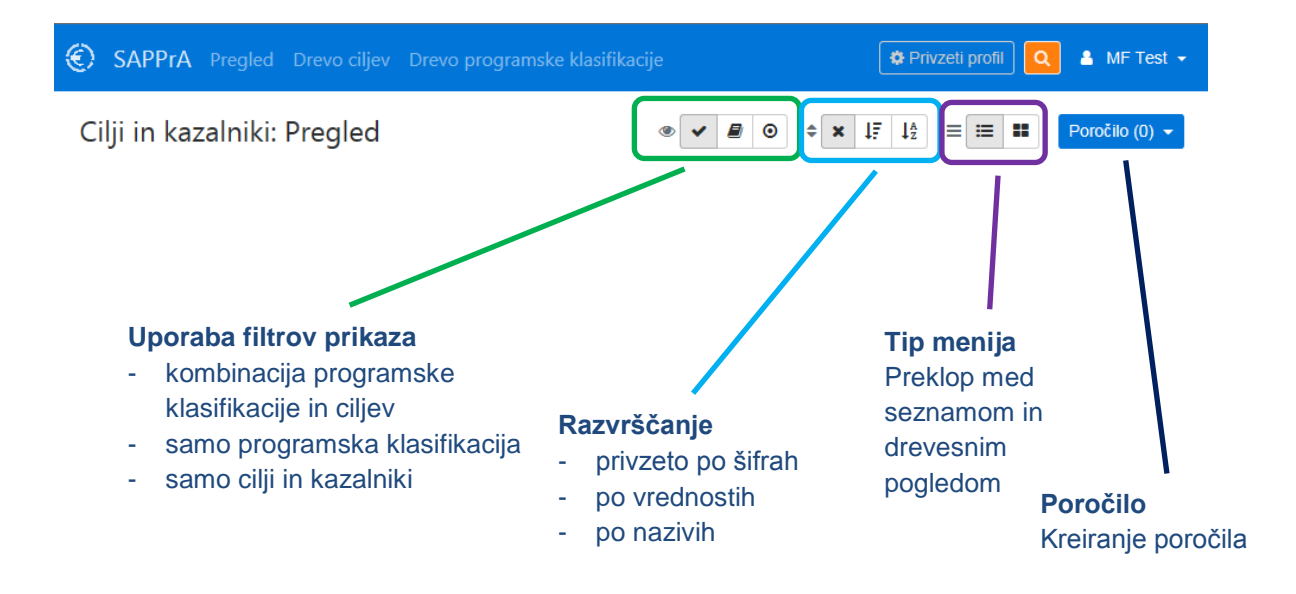

#### 6.1 Kako začnete?

Po prijavi se vam odpre osnovno okno aplikacije s privzetimi nastavitvami, zato lahko s pregledovanjem pričnete takoj. S klikanjem po posameznih politikah, programih in podprogramih se vam izbrani nivo podrobneje odpira in prikazuje.

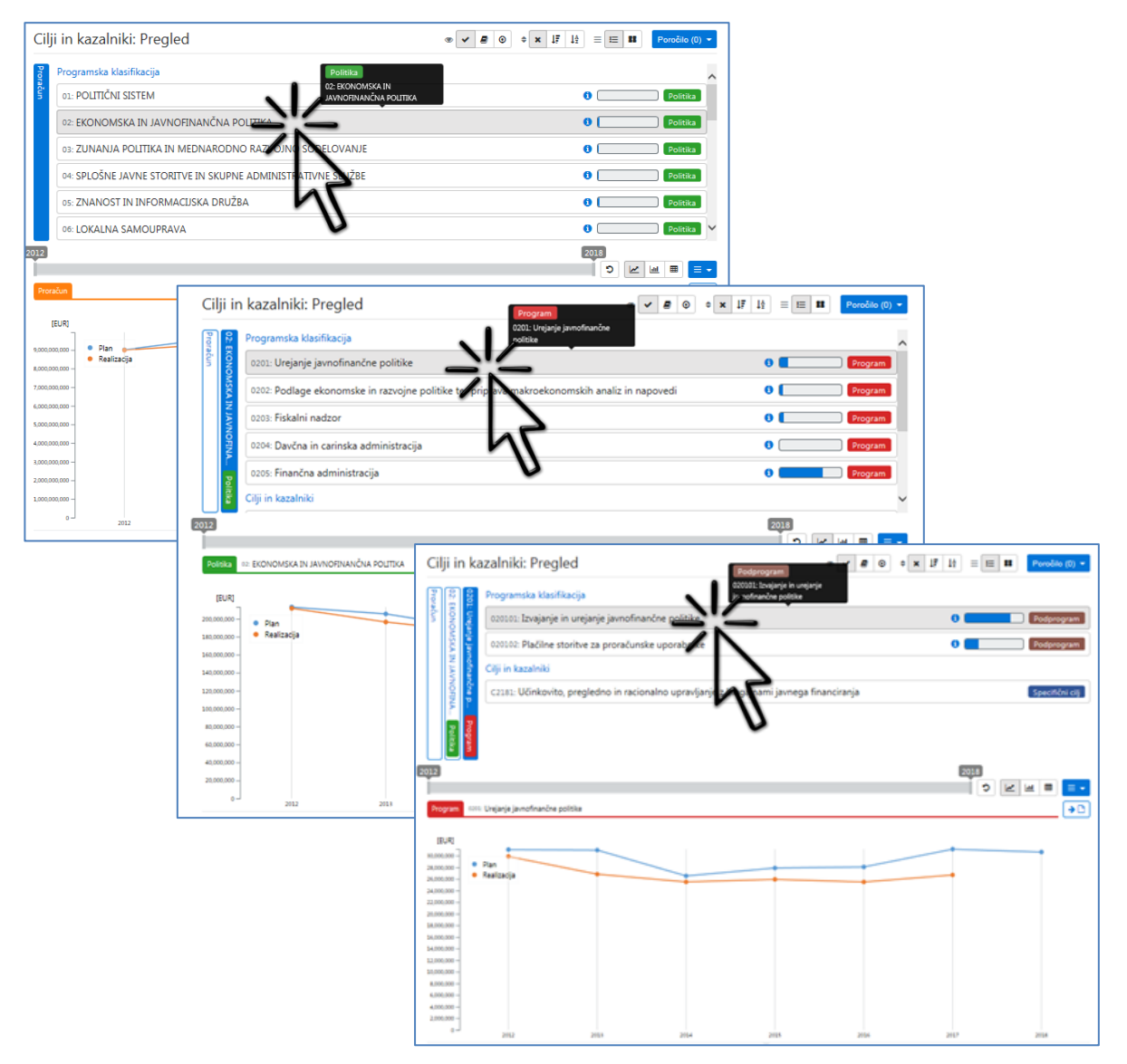

S klikanjem po nivojih programske klasifikacije se prikazujejo politike, programi, podprogrami ter podrobneje ukrepi in skupine projektov s posameznimi projekti. Za izbrani nivo se poleg podrobnejših nivojev prikazujejo tudi pripadajoči cilji in kazalniki. S klikom na posamezen cilj se podrobneje odpirajo podrejeni cilji in pripadajoči kazalniki.

V spodnjem delu se prikazujejo finančne vrednosti izbranega nivoja. Ob izbiri kazalnika pa še ciljne in dosežene vrednosti kazalnika.

V desnem delu traku je informacija o deležu finančnih sredstev v nadrejenem nivoju in oznaka posameznega elementa (politika, program, splošni cilj, specifični cilj,...).

Na levi strani so prikazani izbrani nivoji. Na višji nivo se lahko vrnete s klikanjem po navpično prikazanih elementih.

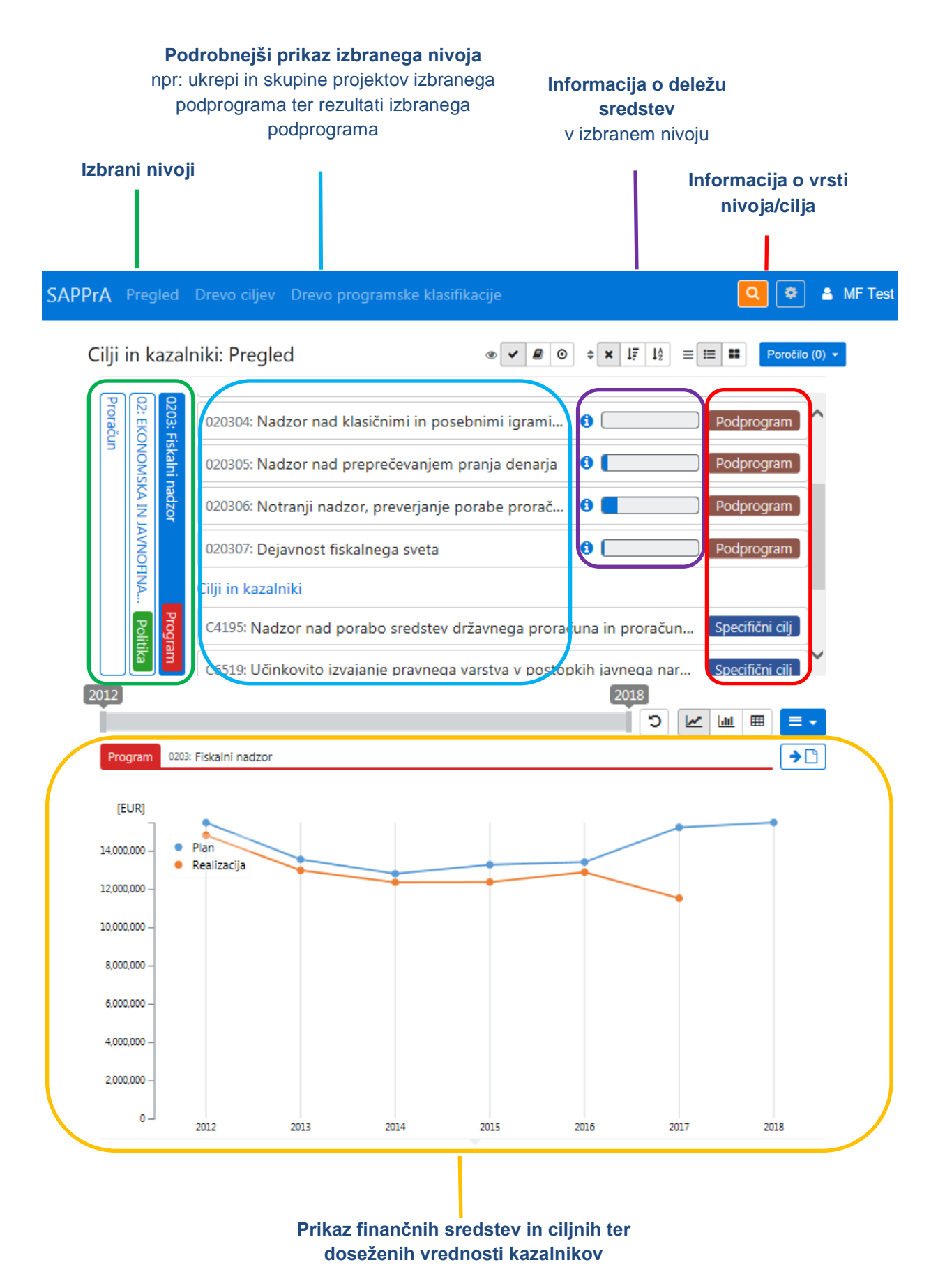

Spreminjanje pogleda drevesne strukture programske klasifikacije in ciljev ter delo z grafičnim prikazom je predstavljeno v nadaljevanju.

## 6.2 Prilagajanje pogleda drevesne strukture

#### a) Način pogleda

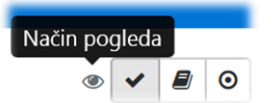

Z vklapljanjem gumbov poleg znaka za **Način pogleda** se lahko prilagodi struktura nivojev, ki se prikazuje. Na voljo so naslednje možnosti:

 Izbira Vse (privzeto): prikazuje se programska klasifikacija (politike, programi, podprogrami) do nivoja ukrepov in skupin projektov s projekti v kombinaciji s pripadajočimi cilji (splošni in specifični cilji, rezultati) ter kazalniki

|         | Cilji in kaz                        | alniki: Pregled 🔹 🖉 🖉                                                | $\Rightarrow  \mathbf{x}  \mathbf{J}_{\mathbf{z}}^{\mathbf{z}}  \mathbf{J}_{\mathbf{z}}^{\mathbf{A}}  \equiv  \mathbf{III}  \mathbf{Poročilo}  (0)  \mathbf{v}$ |
|---------|-------------------------------------|----------------------------------------------------------------------|----------------------------------------------------------------------------------------------------|
|         | 14050<br>14: PC<br>Prorad           | 2111-11-0025: Zagotavljanje kakovosti                                | t Ukrep ^                                                                                                    |
| Vse     | 2: Učini<br>Podpor<br>DJETNI<br>Jun | 2111-11-0029: Krepitev prepoznavnosti slovenskega turizma            | t Ukrep                                                                                                    |
|         | kovito t<br>IŠTVO I                 | 2111-11-0030: Zagotavljanje informacij v podporo razvoju turizma     | t Ukrep                                                                                                    |
| ۰ 🖌 🖌 ۱ | rženje i<br>N KON                   | 2130-16-1202: Program dela Kobilarne Lipica                          | 0 Ukrep                                                                                                    |
|         | KUREN                               | Cilji in kazalniki                                                   |                                                                                                    |
|         | IČNOS.                              | C1401: Aktivna vloga Slovenije v mednarodnih institucijah            | Rezultat                                                                                                    |
|         | 1 Poli                              | C1406: Povečana kakovost turističnih storitev in produktov           | Rezultat                                                                                                    |
|         | tika nam                            | C1407: Povečanje prepoznavnosti Slovenije kot turistične destinacije | Rezultat                                                                                                    |

2. Samo programska klasifikacija (politike, programi in podprogrami) do nivoja ukrepov in skupin projektov s projekti

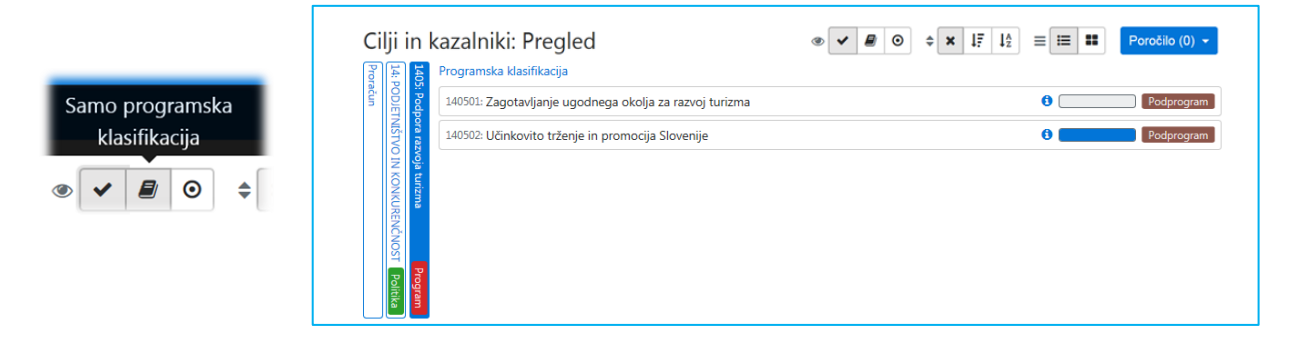

3. Samo cilji in kazalniki: Splošni in specifični cilji, rezultati ter neposredni učinki s pripadajočimi kazalniki

|            | Cilji in kazalniki: Pregled                                                                                                    | očilo (0) 👻   |
|------------|----------------------------------------------------------------------------------------------------|---------------|
| Samo cilji | 장 문 Cilji in kazalniki                                                                                                    |               |
|            | Image: Second second second | sredni učinek |
| / 🖉 💿 ≑    | C6941: Instrumenti za rast in razvoj                                                                                                    | sredni učinek |
|            | C6942: Podjetniško in inovativno okolje ter promocija Nepo                                                                                                    | sredni učinek |
|            | C6954: Analize, študije in ciljno raziskovalni programi Nepo                                                                                                    | sredni učinek |
|            | 1002628: Stopnja preživetja novonastalih podjetij po 2 letih                                                                                                    | Kazalnik      |
|            | P S S S S S S S S S S S S S S S S S S S                                                                                                    | Kazalnik      |
|            |                                                                                                    |               |

#### b) Razvrščanje

S pomočjo gumbov poleg znaka za sortiranje, lahko nivoje razvrščate:

- po šifrah (privzeto)
- po vrednostih
- po nazivih

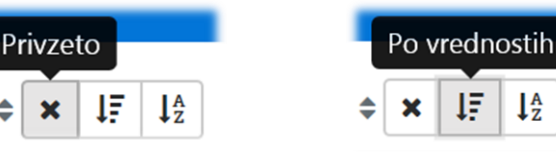

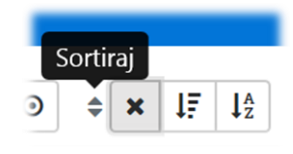

|         | Ро | naziv | vih |
|---------|----|-------|-----|
| \$<br>× | ţ₽ | ↓A    | ≡   |

#### c) Vrsta drevesnega pogleda

S pomočjo gumbov poleg znaka za tip menija, lahko pogled spreminjate med privzetim seznamskim menijem in drevesnim menijem.

| Т   | ip me | nija |  |
|-----|-------|------|--|
| ↓AZ |       | ≣    |  |

#### Seznamski meni

|      |                                                             | Seznamski meni |
|------|-------------------------------------------------------------|----------------|
| Cil  | ji in kazalniki: Pregled                                    |                |
| Pror | Programska klasifikacija                                    | Á,             |
| ačun | 01: POLITIČNI SISTEM                                        | 1 Politika     |
|      | 02: EKONOMSKA IN JAVNOFINANČNA POLITIKA                     | 0 Politika     |
|      | 03: ZUNANJA POLITIKA IN MEDNARODNO RAZVOJNO SODELOVANJE     | 0 Politika     |
|      | 04: SPLOŠNE JAVNE STORITVE IN SKUPNE ADMINISTRATIVNE SLUŽBE | 0 Politika     |
|      | 05: ZNANOST IN INFORMACIJSKA DRUŽBA                         | 0 Politika     |
|      | 06: LOKALNA SAMOUPRAVA                                      | 0 Politika V   |

Drevesni meni (kjer je velikost posameznih okvirjev odvisna od deleža finančnih vrednosti politik, programov, podprogramov v skupnem nadrejenem nivoju)

1£

↓A

| Cilji in kaza                                                           | ılniki: Pregled                                                                | 1                                                                                                    |                                                                                            |                                        |                                        | ni meni<br>Poročilo (0) 👻                                                                  |
|-------------------------------------------------------------------------|--------------------------------------------------------------------------------|----------------------------------------------------------------------------------------------------|--------------------------------------------------------------------------------------------|----------------------------------------|----------------------------------------|--------------------------------------------------------------------------------------------|
| Proračun                                                                |                                                                                |                                                                                                    |                                                                                            |                                        |                                        | 43                                                                                         |
| Politika<br>01: POLITIČNI<br>SISTEM<br>Politika<br>02: EKONOMSK<br>A IN | Politika<br>06: LOKALNA<br>SAMOUPRAVA<br>Politika<br>07: OBRAMBA IN<br>ZAŠČITA | Politika<br>10: TRG DELA IN<br>DELOVNI POGOJI<br>Politika<br>11: KMETLISTVO,<br>GOZDARSTVO, RIBIŠTVO<br>IN DEPLANA | Politika<br>14: PODJETNIŠ<br>TVO IN<br>Politika<br>15: VAROVANJ<br>E OKOLIA IN<br>Politika | Politika<br>19: IZOBRAŽEVANJE IN ŠPORT | Politika<br>21: POKOJNINSKO<br>VARSTVO | Politika<br>22: SERVISIRANJE<br>JAVNEGA DOLGA<br>IN UPRAVLJANJE Z<br>DENARNIMI<br>SREDSTVI |
| Politika<br>03: ZUNANJA<br>Politika<br>04: SPLOŠNE                      | Politika<br>08: NOTRANJE<br>ZADEVE IN<br>VARNOST                               | Politika<br>12: VIRI ENERGUE IN<br>Politika                                                                        | 16: PROSTORS<br>KO<br>PLANIRANJE IN<br>Politika<br>17: ZDRAVSTV                            | Politika<br>20: SOCIALNA VARNOST       |                                        |                                                                                            |

S klikanjem na posamezne nivoje se ti podrobneje odpirajo oz. prikazujejo.

## 6.3 Delo z grafičnim prikazom

Če je izbran katerikoli nivo v strukturi programske klasifikacije (politika, program, podprogram), ukrep oz. skupina projektov ali projekt, se v spodnjem delu prikazujejo finančne vrednosti glede na izbran nivo.

Pri izbiri cilja in njegovega kazalnika, se grafičnemu prikazu dodajo še izhodiščna, ciljne in dosežene vrednosti izbranega kazalnika. S pomikanjem po strukturi ciljev, se prikazujejo finančne vrednosti tistega nivoja programske klasifikacije, kateremu cilj pripada.

| C6409: Krepitev multilateralnih aktivnosti                                                                                                    |      | R     | ezultat  | <b>-</b> |
|----------------------------------------------------------------------------------------------------|------|-------|----------|----------|
| 2018                                                                                                    | J    |       |          |          |
|                                                                                                    | 2 K  | lan ( | ■ =      | -        |
| Specifični cilj C2140: Krepitev ugleda in prepoznavnosti RS v okviru EU, v svetu in pri mednarodnih in regionalnih organizacijah ter učinkovito delovanje diplomatske s | užbe |       | <b>→</b> | ·D       |
| Program 0301: Politična diplomacija in konzularne storitve                                                                                                    |      |       |          |          |
|                                                                                                    |      |       |          |          |
| 70.000,000 - Plan                                                                                                    |      |       |          |          |
| 60.000.000 -                                                                                                    |      | -     |          |          |

#### a) Prikaz finančnih podatkov izbranega nivoja iz programske klasifikacije

Pri izbiri nivoja iz programske klasifikacije (na sliki je prikazan primer izbire politike 02 – ekonomska in javnofinančna politika) se v spodnjem delu prikažejo načrtovana in realizirana sredstva za izbrano obdobje. Ob premikanju miške na posamezne točke v grafu se bodo ob legendi v grafičnem prikazu izpisale še ustrezne vrednosti za izbrano leto.

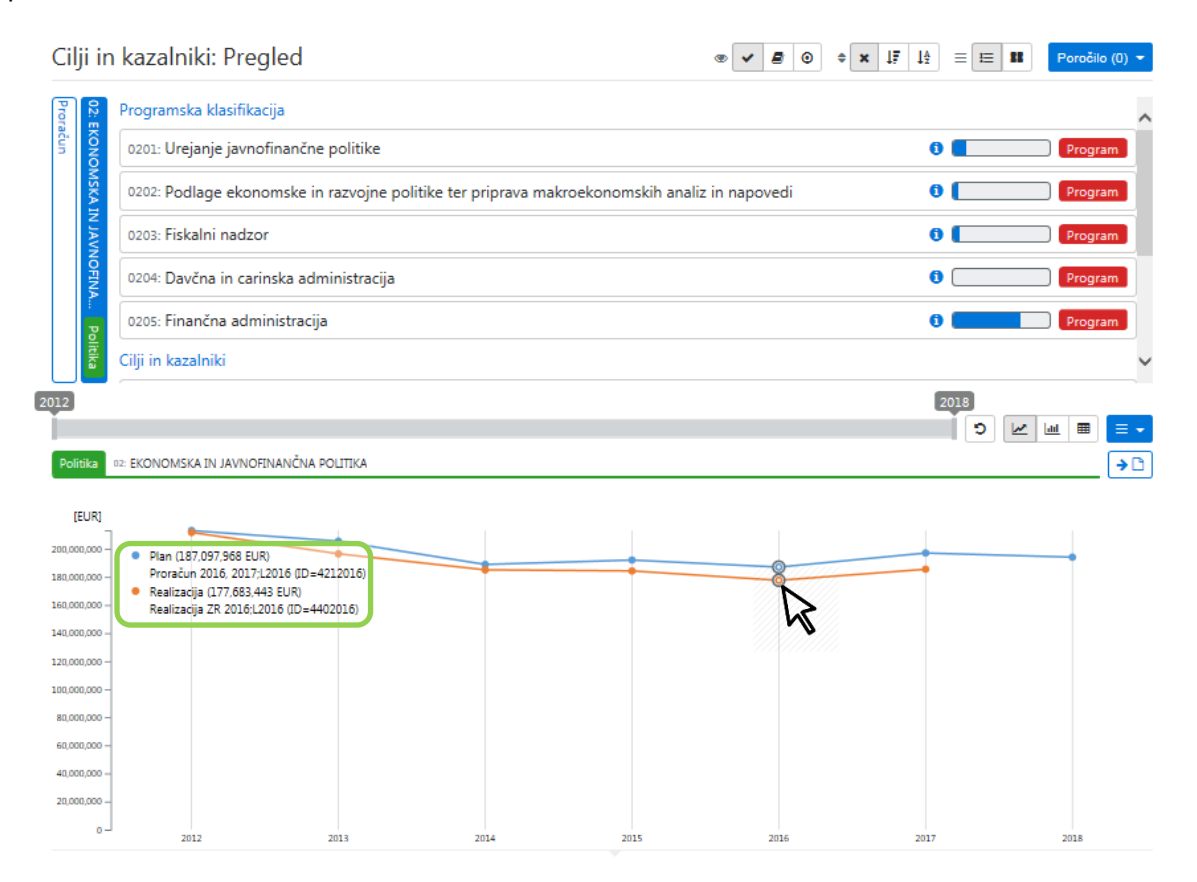

#### b) Prikaz finančnih podatkov izbranega ukrepa, skupine projektov in projekta

V primeru, ko se ukrep, skupina projektov ali projekt financirajo iz različnih podprogramov, se bodo v grafičnem prikazu privzeto pokazale skupne vrednosti izbranega elementa za posamezno leto (seštevek vrednosti iz vseh podprogramov, ne glede na to, v katerem podprogramu v drevesni strukturi se nahajate).

Prikaz vrednosti projekta po posameznih letih:

|                                                              | Ukrepi, projekti in skupine projektov                            |                                       |                                  |
|--------------------------------------------------------------|------------------------------------------------------------------|---------------------------------------|----------------------------------|
| 1-15-S<br>202: D<br>2: Vars<br>2: Vars<br>90UTI)<br>90UTI)   | 1541-15-0033: Učinkovitejša javna uprava                         |                                       | Projekt                          |
| 034: UK<br>ejavnos<br>tvo ust<br>ČNI SIS                     | 2030-16-0008: Učinkovito pravosodje                              |                                       | Projekt                          |
| TEM                                                          | Cilji in kazalniki                                               |                                       |                                  |
| ejša j.<br>nadz                                              | C6962: (1) Izboljšanje kakovosti pravosodnih procesov z optim    | nizacijo vodenja postopkov in dvigom  | kompetenc Neposredni učinek      |
| or prav                                                      | C6987: (2) Dvig usposobljenosti in integritete zaposlenih v jav  | ni upravi preko nadgradnje sistema u  | pravljanja s k Neposredni učinek |
| Pade P                                                       | C6993: (3) Izboljšanje upravljanja in večja transparentnost v ja | vni upravi z uvedbo novih orodij, met | od in interop Neposredni učinek  |
| rojekto<br>progran<br>Politik                                | C6994: (4) Izbolišanie zakonodajnega okolia in nadgradnja e-     | storitev za k uporabniku usmerieno ia | vno upravo Neposredni učinek     |
| Projekt Učinkovi                                             | ejša javna uprava                                                |                                       | •= = = •                         |
| [EUR]<br>12,000,000<br>11,000,000<br>10,000,000<br>0,000,000 | 15.792)<br>(7)                                                   |                                       | $\mathbf{k}$                     |
|                                                              |                                                                  |                                       |                                  |
| 8,000,000 -<br>7,000,000 -                                   |                                                                  |                                       |                                  |
| 8,000,000 -<br>7,000,000 -<br>6,000,000 -<br>5,000,000 -     |                                                                  |                                       |                                  |

Ob kliku na gumb v levem zgornjem kotu grafičnega prikaza se bodo v grafičnem prikazu prikazale le vrednosti podprograma, ki je trenutno izbran v drevesni strukturi.

| Omeji prikaz z<br>izbrano programs | neskov na<br>iko strukt | auro |
|------------------------------------|-------------------------|------|
|                                    | Second and              |      |

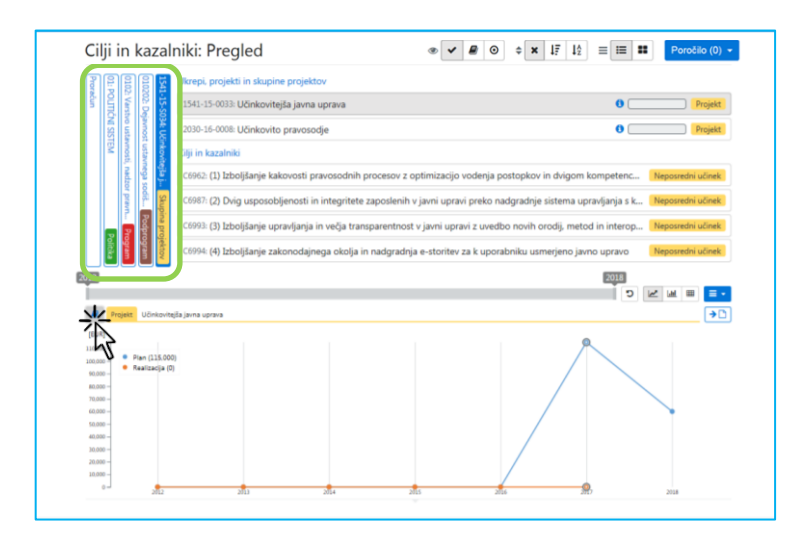

#### c) Prikaz ciljnih in doseženih vrednosti izbranega cilja oz. njegovega kazalnika

Ob izbiri kazalnika se v grafični prikaz dodajo še izhodiščna, ciljne in dosežene vrednosti za izbrani kazalnik. Prikazane so finančne vrednosti tistega nivoja programske klasifikacije, kateremu cilj pripada.

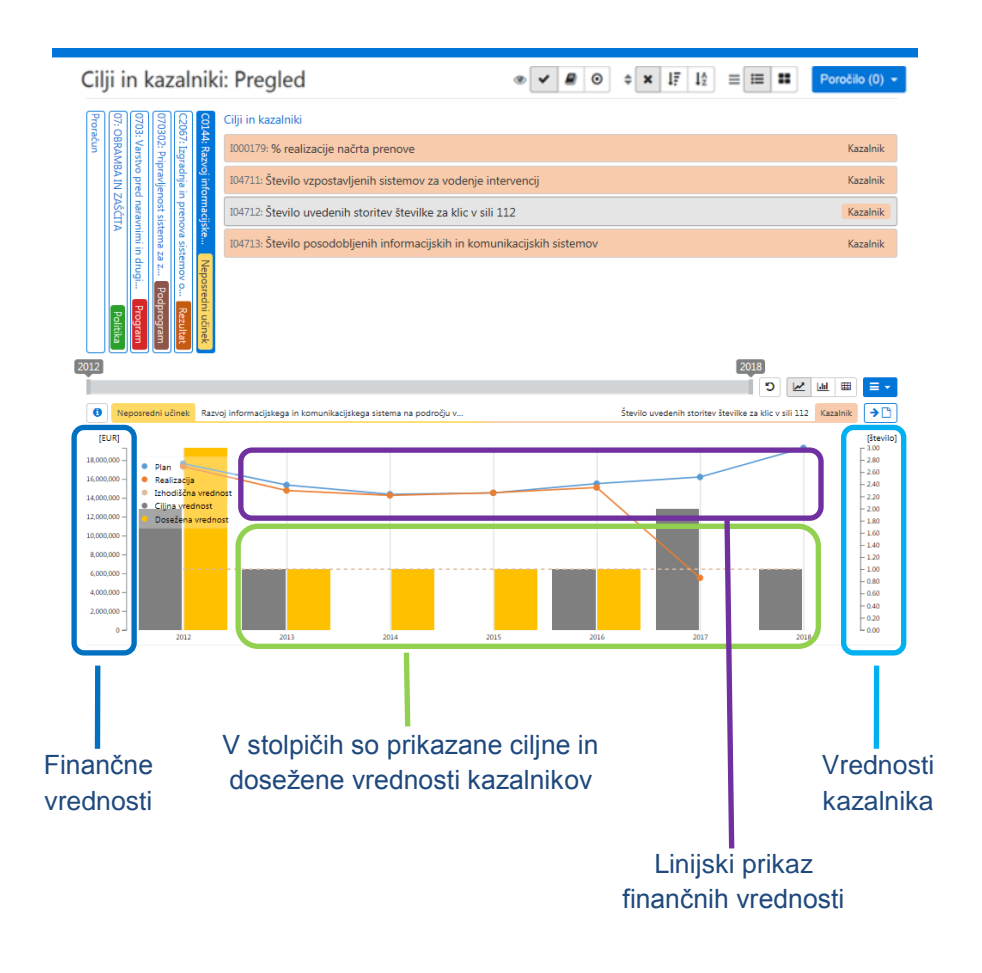

#### d) Dodatne možnosti grafičnega prikaza

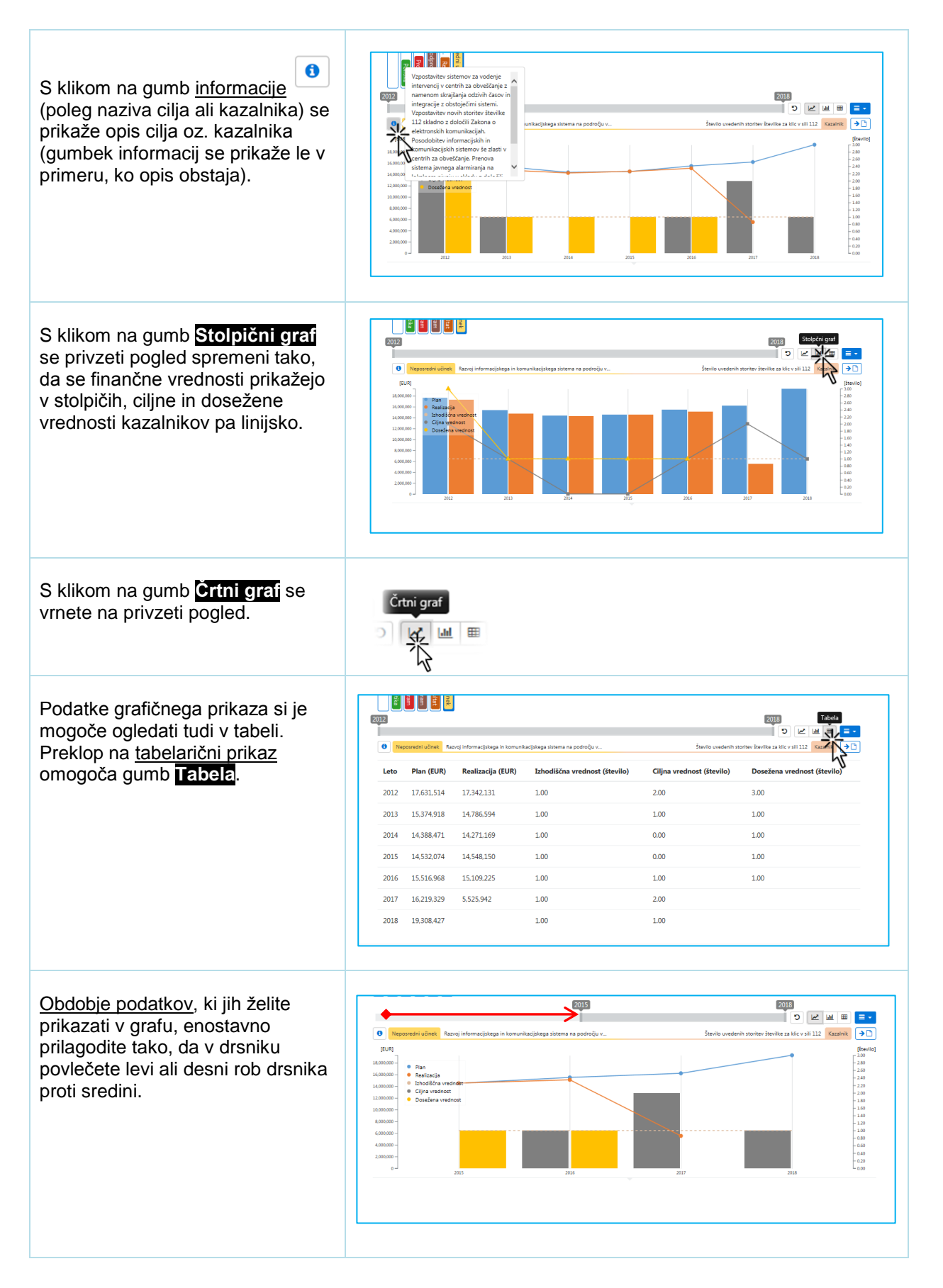

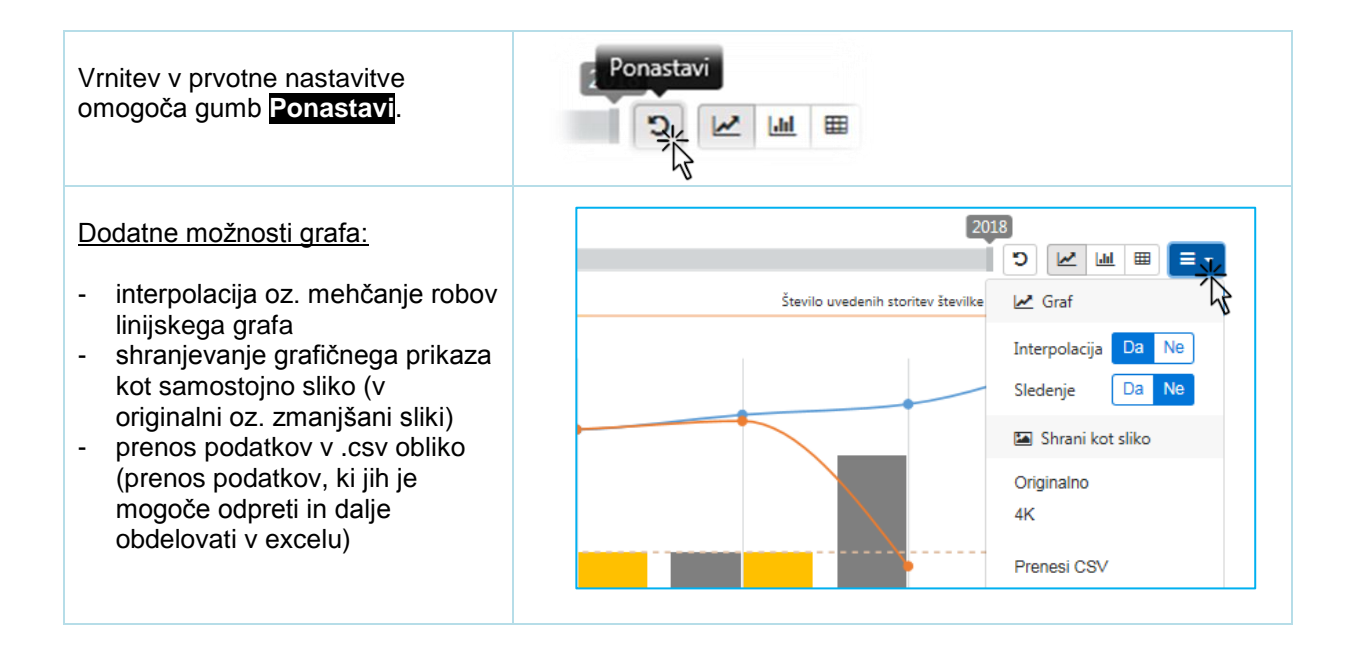

## 6.4 Izdelava poročila

V poročilo lahko vključite drevesno strukturo ciljev in/ali posamezne grafe. Prikazana bo hierarhija vseh ciljev politike glede na izbrani nivo v programski klasifikaciji in izbrani grafični prikazi (teh lahko dodate več).

Posamezne grafe dodajate v poročilo s klikom na gumb **Dodaj v poročilo**. V poročilo lahko dodate več različnih grafičnih prikazov ali tabel, ne glede na nivo programske klasifikacije oziroma nivo strukture ciljev in kazalnikov.

Tabelo podatkov dodate v poročilo, če kot obliko prikaza podatkov izberete tabelarno obliko.

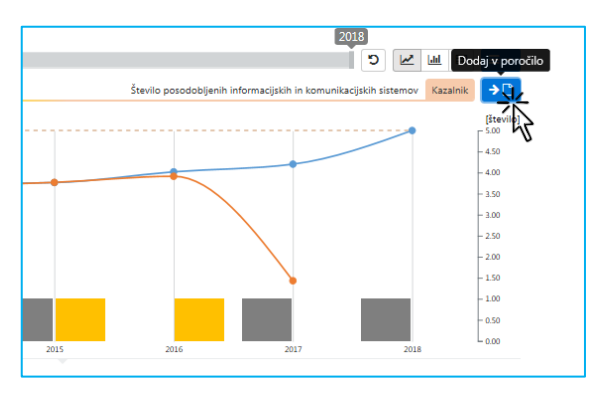

Koliko grafičnih prikazov je dodanih v poročilo, je prikazano v modrem zavihku za kreiranje poročila v zgornjem desnem delu osnovnega pogleda.

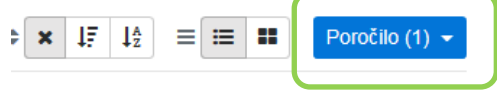

S klikom na puščico v zavihku za kreiranje poročila se odprejo dodatne nastavitve, kjer lahko določite:

- ali naj bo v poročilo vključena drevesna struktura ciljev izbrane politike
- odstranite grafične prikaze za izbrane kazalnike
- nastavite obliko grafa
- vstavite prelome strani

Poročilo ustvarite s klikom na gumb Generiraj (kreiranje poročila lahko traja nekaj sekund).

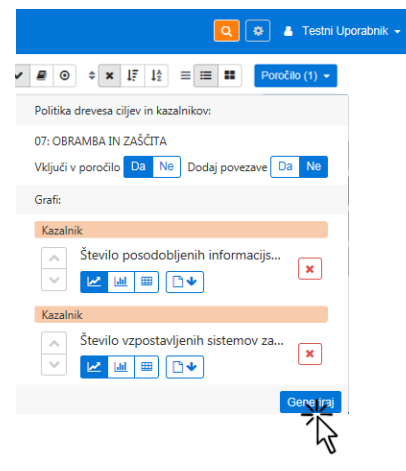

Če se odločite, da boste pri kreiranju poročila dodali tudi povezave, boste lahko neposredno iz poročila dostopali na želen nivo programske strukture oziroma strukture ciljev in kazalnikov v aplikaciji (s klikom na cilj v samem pdf poročilu, se vam bo odprla aplikacija SAPPrA in vas postavila na ustrezno mesto v drevesni strukturi).

#### Poročilo

Hierarhija ciljev in kazalnikov politike 03: ZUNANJA POLITIKA IN MEDNARODNO RAZVOJNO SODELOVANJE

| C2<br>drž | 027: Zastopanje in uveljavitev političnih, varnostnih, gosp. in drugih interesov RS in njenih<br>avljanov v okviru EU, v svetu in pri mednarodnih org.         | 03: ZUNANJA POLITIKA IN<br>MEDNARODNO<br>RAZVOJNO<br>SODELOVANJE |
|-----------|----------------------------------------------------------------------------------------------------|------------------------------------------------------------------|
|           | 107544: Izpolnjevanje mednarodnih zavez za dosego deleža BND namenjenega<br>mednarodnemu razvojnemu sodelovanju                                                | 03: ZUNANJA POLITIKA IN<br>MEDNARODNO<br>RAZVOJNO<br>SODELOVANJE |
|           | 109484: Delež izvoza glede na BDP                                                                                                    | 03: ZUNANJA POLITIKA IN<br>MEDNARODNO<br>RAZVOJNO<br>SODELOVANJE |
|           | C2140: Krepitev ugleda in prepoznavnosti RS v oviru EU, v svetu in pri mednarodnih in<br>regionalnih organizacijah ter učinkovito delovanje diplomatske službe | 0301: Politična<br>diplomacija in konzularne<br>storitve         |
|           | 1003520: Delež opravljenih aktivnosti delovanja RS v mednarodnih organizacijah<br>vključno z EU v okviru enotnega programa predvidenih srečanj                 | 0301: Politična<br>diplomacija in konzularne<br>storitve         |
|           | 107376: Delež opravljenih bilateralnih obiskov in srečanj v okviru enotnega programa<br>predvidenih srečanj                                                    | 0301: Politična<br>diplomacija in konzularne<br>storitve         |
|           | (2744: Krepitev aktivnosti v okviru institucij in organov EU                                                                                                   | 030101: Izvajanje zunanje<br>politike in EU zadeve               |
|           | 003516: Sprejeta Deklaracija o usmeritvah za delovanje RS v institucijah EU                                                                                    | 030101: Izvajanje zunanje<br>politike in EU zadeve               |
|           | 26374: Uveljavljanje interesov Slovenije na področju SZVP EU in povečanje prepoznavnosti Slovenije v okviru SZVP                                               | 1811-11-0001: Bilateralno<br>sodelovanje                         |
|           |                                                                                                    |                                                                  |

 Ukrepi, projekti in skupine projektov

 Ukrepi, projekti in skupine projektov

 1811-11-0001: Bilateralno sodelovanje

 1811-11-0001: Podporna in administrativna pomoč delovanju

 Rezultat

 Rezultat

 Operation

 Operation

 Operation

 Operation

 Operation

 Distribution

 Operation

 Operation

 Operation

 Operation

 Operation

 Operation

 Operation

 Operation

 Operation

 Operation

 Operation

 Operation

 Operation

 Operation

 Operation

 Operation

 Operation

 Operation

 Operation

 Operation

 Operation

 Operation

 Operation

 Operation

 Operation

 Operation

 Operation

 Operation

 Operation

 Operation

 Operation

#### Cilji in kazalniki: Pregled

## 7. Drevo ciljev

## 7.1 Osnovno

Drevo ciljev omogoča pregled ciljev od najvišjega do najnižjega nivoja glede na njihovo podrejenost.

S klikom na posamezen cilj se odpirajo njegovi podrejeni cilji in pripadajoči kazalniki:

| SAPPrA Pregled Drevo ciljev Drevo programske klasifikao                                                                                                    | ije                                                                                                    | 😫 Privzeti profil 🔍                        | ≗ MF      | Test 👻 |
|----------------------------------------------------------------------------------------------------|----------------------------------------------------------------------------------------------------|--------------------------------------------|-----------|--------|
| Cilji in kazalniki: Drevo ciljev<br>★ ● = PFN - 0000 ★ ↓ ★ ★ ★ ★ ★ ★ ★ ★ ★ ★ ★ ★ ★ ★ ★                                                                                                    | 01: POLITIČNI SISTE                                                                                                    | M 🗸                                        |           | •      |
| C3751: Zagotavljanje delovanja UPRS in podpora izvrševanju funkcije predsedni                                                                                                    | PFN - 1111                                                                                                    | 01: POLITIČNI SISTEM                       |           | ~      |
| → 103904: Uspešnost izvedbe aktivnosti v zvezi z izvrševanjem funkcije predsedn                                                                                                    | ika republike ter bivšega                                                                                                    | 01: POLITIČNI SISTEM                       |           |        |
| → C3752: Urejena in sodobno opremljena delovna mesta na UPRS                                                                                                    | PFN - 1111                                                                                                    | 0101: Politični sistem                     |           |        |
| → 105408: Realizacija načrta pridobivanja stvarnega premoženja                                                                                                    |                                                                                                    | 0101: Politični sistem                     |           |        |
| C4074: Ust Cale Sector 10 Control of the sector of the sector of the sec | PFN - 1111                                                                                                    | 010101: Dejavnost predsednika Republike    | Slovenije |        |
| C6312: Po<br>C3945: Varstvo ustavnosti in consudsednika republike                                                                                                    | PFN - 1111                                                                                                    | 010102: Dejavnost bivšega predsednika Re   | publike   |        |
| C3753: Podporz zakonitosti mutojo prodesti di bito publike ter bivšega pr                                                                                                    | kazalniki: Drevo ciljev         ■       PFN - 0000       ■       ■       ●       PFN - 0111ČNI SISTEM         potavljanje delovanja UPRS in podpora izvrševanju funkcije predsedni       PFN - 1111       01: POLITIČNI SI         4: Uspešnost izvedbe aktivnosti v zvezi z izvrševanjem funkcije predsednika republike ter bivšega       01: POLITIČNI SI         4: Uspešnost izvedbe aktivnosti v zvezi z izvrševanjem funkcije predsednika republike ter bivšega       01: POLITIČNI SI         4: Uspešnost izvedbe aktivnosti v zvezi z izvrševanjem funkcije predsednika republike ter bivšega       01: POLITIČNI SI         4: Uspešnost izvedbe aktivnosti v zvezi z izvrševanjem funkcije predsednika republike ter bivšega       01: POLITIČNI SI         0:5408: Realizacija načrta pridobivanja stvarnega premoženja       0101: Politični       010101: Dejavr         C4074: Ustova Splošni cilj       Splošni cilj       0100000000000000000000000000000000000 |                                            |           |        |
| 🗆 C3945: Varstvo ustavnosti in zakonitosti                                                                                                    | PFN - 1311                                                                                                    | 01: POLITIČNI SISTEM                       |           |        |
| → 109788: Število plenarnih in senatni <mark>n</mark> sej 🗸                                                                                                    |                                                                                                    | 01: POLITIČNI SISTEM                       |           |        |
| → 109789: Število plenarnih in senatnih sej, izvedenih s korespondenčnim odloča                                                                                                    | injem                                                                                                    | 01: POLITIČNI SISTEM                       |           |        |
| → C3946: Sojenje v razumnem roku                                                                                                    | PFN - 1311                                                                                                    | 0102: Varstvo ustavnosti, nadzor pravne di | ržave in  |        |

S klikom na plus pred posameznim ciljem se odpre celotna struktura izbranega cilja do najnižjega nivoja:

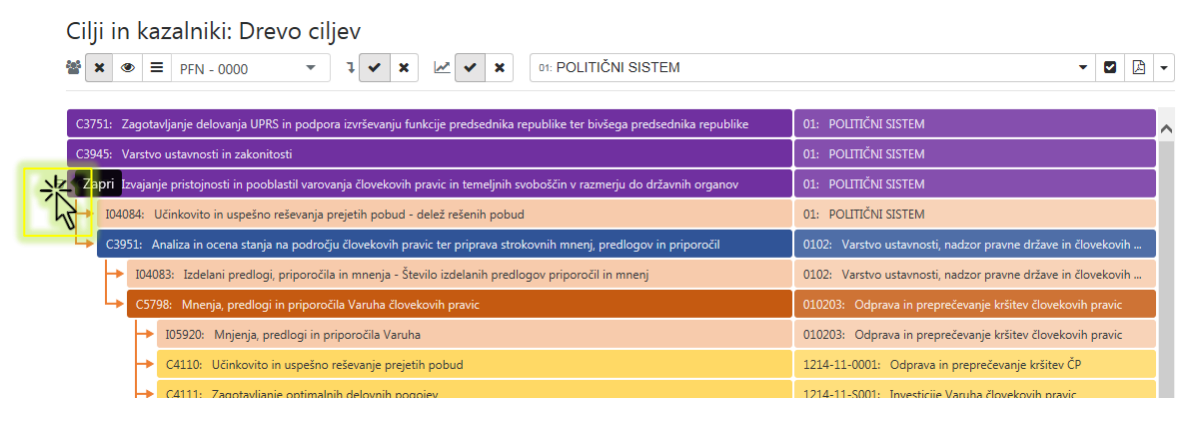

Klik na številko cilja vas prestavi v osnovni pogled na izbrano mesto v drevesni strukturi.

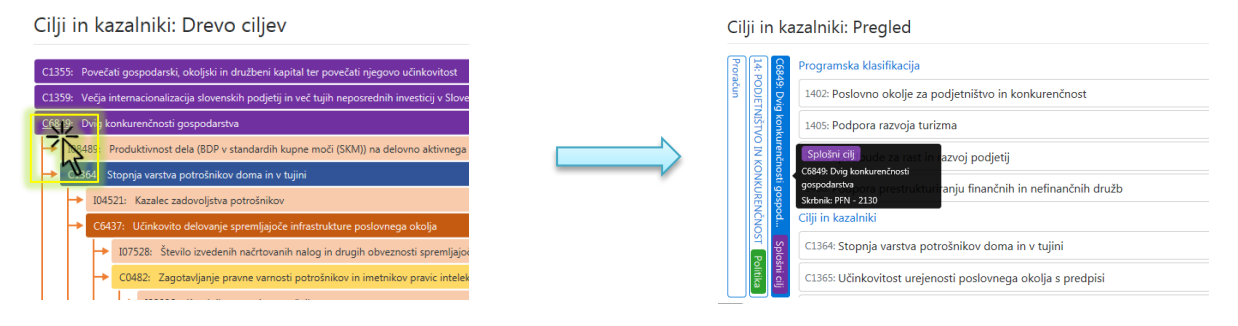

#### 7.2 **Uporaba filtrov**

#### a) Kazalniki

V drevesni strukturi ciljev spremljate strukturo ciljev in pripadajočih kazalnikov. Z izklopom prikaza kazalnikov (Ne prikaži kazalnikov) se vam bo prikazala samo hierarhija ciljev.

Kazalnike ponovno vključite s klikom na gumbek Prikaži vse (filtra).

#### b) Skrbniki ciljev

Drevesna struktura ciljev omogoča izbiro, da se ciljem (in pripadajoči programski strukturi) doda tudi skrbnike posameznih ciljev. To naredite klikom na gumb Prikaži.

Skrbnike ciljev ponovno izključite s klikom Ne prikaži.

S klikom na gumb Prikaži se vam bodo prikazali skrbniki ciljev. Če v spustnem seznamu izberete posameznega predlagatelja finančnih načrtov in nato kliknete Poudari, se vam bo struktura ciljev prikazala na način, da bodo poudarjeni tisti cilji, ki jih ureja izbrani skrbnik.

Poudarijo se le cilji izbranega srbnika, ostali se »zameglijo«. Na isti način se kreira tudi poročilo v PDF (točka 7.4).

Filter na posameznega skrbnika izključite s klikom Ne prikaži.

|         |                   | PFN - 1411     |    |
|---------|-------------------|----------------|----|
|         |                   |                |    |
| na gumb | Ne prikaži Kazalr | niki: Drevo ci | lj |

PFN - 0000

×

| Ne | prik | aži | kaz | alniki: Drevo | cilj |
|----|------|-----|-----|---------------|------|
| ** | ×    | ۲   | ≡   | PFN - 0000    | •    |
|    | 75   |     |     |               |      |

×

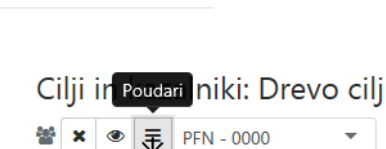

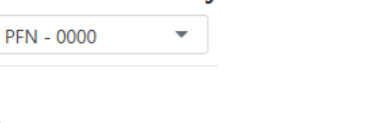

Cilj Prikaži izalniki: Drevo cilje

PFN - 0000

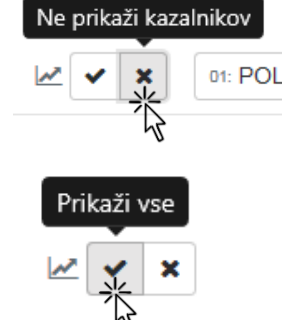

#### c) Prikaz skupine projektov in ukrepov

Pri pregledu ciljne strukture, obstaja možnost, da izklopite najnižje nivoje ciljev (skupine projektov/ukrepe). Na ta način, se nam bodo v strukturi prikazali le splošni, specifični cilji in rezultati (brez neposrednih učinkov). To naredite s klikom Ne prikaži najnižjih nivojev.

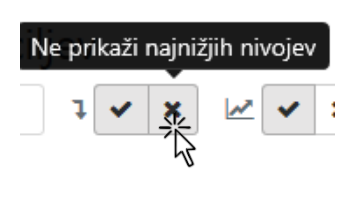

Skupine projektov/ukrepe ponovno vklopite s klikom Prikaži vse

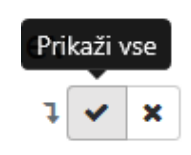

### 7.3 Izbira nivojev ciljne strukture

S klikom na puščico v okvirčku za izbiro politik se odpre spustni seznam, ki omogoča izbiro želene politike, programov in podprogramov, ki bi jih želeli prikazati v poročilu. Označi se lahko eno ali več politik, ki se prikažejo v celoti ali le deloma (npr. le določene programe, podprograme izbrane politike). Na podoben način se lahko omejite tudi na nižje nivoje programske strukture.

| Cilji in kazalniki: Drevo ciljev                                                         |     |    |            |                                                                     |             |   |    |
|------------------------------------------------------------------------------------------|-----|----|------------|---------------------------------------------------------------------|-------------|---|----|
| ≝ x ④ ≡ PFN - 0000 · ↓ V × ⊬ v ×                                                         | 01: | PO | LIT        | TIČNI SISTEM                                                        | 泠           | Ø | •  |
| C3751: Zagotavljanje delovanja UPRS in podpora izvrševanju funkcije predsednika re       | 4   |    | <b>}</b> 0 | ≥ POLITIČNI SISTEM                                                  | <u>_</u> 43 |   | ^  |
| C3945: Varstvo ustavnosti in zakonitosti                                                 | İ.  | F  | Ø          | 0101: Politični sistem                                              |             |   | j. |
| C3947: Izvajanje pristojnosti in pooblastil varovanja človekovih pravic in temeljnih svo | c   | Þ  |            | 0102: Varstvo ustavnosti, nadzor pravne države in človekovih pravic |             |   |    |
| C4059: Izvajanje pristojnosti v zvezi z varstvom osebnih podatkov in informacijami jav   | •   | 4  | R          | <sup>0103:</sup> Podpora delovaniu vlade                            | 1           |   |    |
| C4068: Zagotoviti uresničevanje z ustavo, zakoni in drugimi podzakonskimi akti, dolo     | þ   |    |            |                                                                     |             |   |    |
| C4253: Preprečevanje oziroma zmanjševanje koruptivnih ravnanj                            |     |    |            | 🕑 010301: Delovanje predsednika vlade                               |             |   |    |
| C4318: Izvajanje pristojnosti in pooblastil Državne volilne komisije v skladu z zakoni i |     |    |            | 🗆 010302: Delovanje vlade                                           |             |   |    |
| C5061: Demokratično oblikovanje politične volje državljank in državljanov                |     |    |            | 010303: Delo strokovnih svetov vlade                                |             |   |    |
| C5385: Zagotavljanje pogojev za delo in izvajanje nalog DZ                               |     |    | 1          | 😴 010304: Izvedha protokolarnih dogodkov                            |             |   |    |
| C6358: Usmerjanje in usklajevanje izvajanja politike države                              |     |    |            |                                                                     |             |   |    |
| C7288: Odprava in preprečevanje diskriminatornih ravnanj                                 |     |    |            | 🖸 010305: Komuniciranje z domačimi in tujimi javnostmi              | ~           |   |    |
|                                                                                          |     |    | •          |                                                                     |             |   |    |
|                                                                                          |     |    |            | Zap                                                                 | i           |   |    |

Filtre odstranite tako, da na vrhu seznama izberete možnost Izberi vse politike.

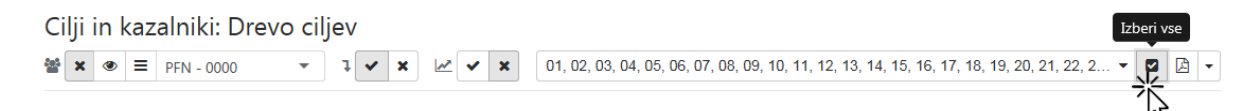

## 7.4 Kreiranje poročila

S klikom na zavihek za kreiranje poročila izberete opcijo pdf. Cilji izbrane politike se bodo izvozili v pdf obliko poročila.

1) Klik na puščico in izbira možnosti Prenesi PDF

| Cilji in kazalniki: Drevo ciljev                                                                                            |                      | Prenesi PDF  |
|----------------------------------------------------------------------------------------------------|----------------------|--------------|
| ★       ●       =       PFN - 0000       ▼       ↓       ★       ✓       ★       01: POLITIČNI SISTEM                       |                      | -            |
| C3751: Zagotavljanje delovanja UPRS in podpora izvrševanju funkcije predsednika republike ter bivšega predsednika republike | 01: POLITIČNI SISTEM | ~ ( <b>v</b> |
| C3945: Varstvo ustavnosti in zakonitosti                                                                                    | 01: POLITIČNI SISTEM |              |

2) Klik na gumb Open (Odpri) ali Save (Shrani)

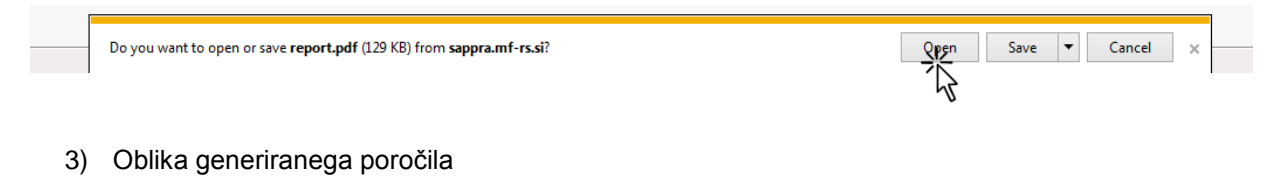

02: EKONOMSKA IN JAVNOFINANČNA POLITIKA

REPUBLIKA SLOVENIJA MINISTRSTVO ZA FINANCE

MINISTRSTVO ZA FINANCE

MF Test, MF - 0000 (MF Celotni proračun)

11.12.2017 13:10

## Hierarhija ciljev in kazalnikov programske klasifikacije

| 02       | EKONON             | ISKA IN JAVNOFINANČNA POLITIKA                                                                                                    |            |                                                                                                    |
|----------|--------------------|----------------------------------------------------------------------------------------------------|------------|----------------------------------------------------------------------------------------------------|
| C2<br>na | 160: Vode<br>dzora | nje učinkovite javnofinančne politike in izvajanje učinkovitega                                                                         | PFN - 1611 | 02: EKONOMSKA IN<br>JAVNOFINANČNA POLITIKA                                                            |
|          | I10150:            | Ciljni saldo sektorja država (v %BDP)                                                                                                   |            |                                                                                                    |
|          | I10151:            | Ciljni saldo za državni proračun (v %BDP)                                                                                               |            |                                                                                                    |
|          | I10152:            | Ciljni saldo za lokalne enote sektorja država (občine) (v %BDP)                                                                         |            |                                                                                                    |
|          | I10153:            | Ciljni saldo za pokojninsko blagajno (v %BDP)                                                                                           |            |                                                                                                    |
|          | I10154:            | Ciljni saldo za zdravstveno blagajno (v %BDP)                                                                                           |            |                                                                                                    |
|          | C2180:<br>napove   | Metodološki razvoj in povečanje zanesljivosti tehnik monitoringa in<br>Iovanje ekonomskih in razvojnih gibanj                           | PFN - 1532 | 0202: Podlage ekonomske in<br>razvojne politike ter priprava<br>makroekonomskih analiz in<br>napovedi |
|          | 100                | 3574: Št. novih metod in kazalnikov za napovedovanje in spremljanje                                                                     | razvoja    |                                                                                                    |
|          | C2<br>pri          | 97: Priprava strokovnih podlag za pomoč Vladi in drugim organom<br>vođenju ekonomske in razvojne politike                               | PFN - 1532 | 020202: Priprava analiz in<br>napovedi                                                                |
|          |                    | 1003613: Št. strokovnih podlag                                                                                                    |            |                                                                                                    |
|          |                    | C0267: Makroekonomske napovedi in analize ter priprava<br>strateških in strokovnih gradiv za vlado, strokovne institucije in<br>javnost | PU - 1532  | 1532-11-0001: Napovedi,<br>analize, sodelovanje v delovnih<br>telesih                                 |
|          |                    | 1000420: Št. publikacij - Poročilo o razvoju                                                                                            |            |                                                                                                    |
|          |                    | 1000421: Št. publikacij - Ekonomski izzivi                                                                                              |            |                                                                                                    |
|          |                    | 1000422: Št. publikacij - Ekonomsko ogledalo                                                                                            |            |                                                                                                    |
|          |                    | 1000423: Št. publikacij - Analiza s področja demografskih sprem                                                                         | iemb       |                                                                                                    |
|          |                    | 1000424: Št. publikacij - IB revija                                                                                                    |            |                                                                                                    |
|          |                    |                                                                                                    |            |                                                                                                    |

## 7.5 Izvoz podatkov v csv

Podatke lahko izvozite tudi v csv obliko, to je oblika, ki omogoča nadaljnjo obdelavo podatkov v excelu ali drugih programih.

1) Klik na puščico in izbira možnosti Prenesi CSV

| Cilji in kazalniki: Drevo ciljev                                                                                              |                      |                      |
|----------------------------------------------------------------------------------------------------|----------------------|----------------------|
| ★ ● = PFN - 0000 ▼ 1 ✓ ★ 2 ✓ ★ 01: POLITIČNI SISTEM                                                                           |                      | - 🛛 🛆 -              |
|                                                                                                    |                      | Dodai povezave Da Ne |
| C3751: Zagotavljanje delovanja UPRS in podpora izvrševanju funkcije predsednika republike ter bivšega predsednika republike   | 01: POLITIČNI SISTEM |                      |
| C3945: Varstvo ustavnosti in zakonitosti                                                                                      | 01: POLITIČNI SISTEM | Prenesi PDF          |
| C3947: Izvajanje pristojnosti in pooblastil varovanja človekovih pravic in temeljnih svoboščin v razmerju do državnih organov | 01: POLITIČNI SISTEM | Prenesi CSV          |
|                                                                                                    |                      | 7                    |

2) Klik na gumb Open (Odpri) ali Save (Shrani)

|  | Do you want to open or save report.pdf (129 KB) from sappra.mf-rs.si? | Qpen Save ▼ Cancel × |
|--|-----------------------------------------------------------------------|----------------------|
|  |                                                                       | 7                    |
|  |                                                                       | 5                    |

3) Oblika generiranega izvoza podatkov

| <b>X</b> | 🚽 🍠 • (°'  | -   <del>-</del> | data - Microsoft E                                                                                                    | cel              | _               | _             |
|----------|------------|------------------|----------------------------------------------------------------------------------------------------|------------------|-----------------|---------------|
| Fi       | le Hom     | e Insert         | Page Layout Formulas Data Review View                                                                                                    |                  |                 |               |
| Ê        | Cut        | Ar               | al v 11 v A A V ≡ = N V Wrap Text General v                                                                                                    | Normal           | Bad             | iood N        |
| Pas      | te 🛷 Forma | at Painter       | : I ឬ -   冊 -   🌆 - 🛕 -   画 書 書   卓 津 澤 國 Merge & Center - 🕎 - % , % % Conditional Formatting - as Table                                                                                                    | Calculation      | Check Cell E    | xplanatory Ir |
|          | Clipboard  | Gi .             | Font 🛱 Alignment 🛱 Number 🛱                                                                                                    |                  | Styles          |               |
|          | K15        |                  | $\int f_x$                                                                                                    |                  |                 |               |
|          | А          | В                | С                                                                                                    | D                | E               | F             |
| 1        | ID         | ParentID         | Label                                                                                                    | Туре             | TypeLabel       |               |
| 2        | 3          |                  | ZUNANJA POLITIKA IN MEDNARODNO RAZVOJNO SODELOVANJE                                                                                                    | POL              | Politika        |               |
| 3        | C2027      | 3                | Zastopanje in uveljavitev političnih, varnostnih, gosp. in drugih interesov RS in njenih državljanov v okviru EU,<br>v svetu in pri mednarodnih org.                                                        | ObjectiveLevel10 | Splošni cilj    |               |
| 4        | 107544     | C2027            | Izpolnjevanje mednarodnih zavez za dosego deleža BND namenjenega mednarodnemu razvojnemu<br>sodelovanju                                                                                                    | Indicator        | Kazalnik        |               |
| 5        | 109484     | C2027            | Delež izvoza glede na BDP                                                                                                    | Indicator        | Kazalnik        |               |
| 6        | C2140      | C2027            | Krepitev ugleda in prepoznavnosti RS v oviru EU, v svetu in pri mednarodnih in regionalnih organizacijah ter<br>učinkovito delovanje diplomatske službe                                                     | ObjectiveLevel20 | Specifični cilj |               |
| 7        | 1003520    | C2140            | Delež opravljenih aktivnosti delovanja RS v mednarodnih organizacijah vključno z EU v okviru enotnega<br>programa predvidenih srečanj                                                                       | Indicator        | Kazalnik        |               |
| 8        | 107376     | C2140            | Delež opravljenih bilateralnih obiskov in srečanj v okviru enotnega programa predvidenih srečanj                                                                                                    | Indicator        | Kazalnik        |               |
| 9        | C2144      | C2140            | Krepitev aktivnosti v okviru institucij in organov EU                                                                                                    | ObjectiveLevel30 | Rezultat        |               |
| 10       | 1003516    | C2144            | Sprejeta Deklaracija o usmeritvah za delovanje RS v institucijah EU                                                                                                    | Indicator        | Kazalnik        |               |
| 11       | C6374      | C2144            | Uveljavljanje interesov Slovenije na področju SZVP EU in povečanje prepoznavnosti Slovenije v okviru SZVP                                                                                                   | ObjectiveLevel50 | Neposredni uči  | nek           |
| 12       | 107380     | C6374            | ŠTEVILO UDELEŽB na regionalnih srečanjih in dialogih EU s posameznimi regijami, na katerih je predvidena<br>udeležba DČ EU (makroregionalne strategije, ASEM, EU - ASEAN, EU-CELAC, VzP, UzS, EU-Afrika idr | Indicator        | Kazalnik        |               |

## 8. Drevo programske klasifikacije

Drevo programske klasifikacije omogoča brskanje po programski strukturi. Funkcionalno je ta modul enak Drevesu ciljev, le da se tukaj pomikate po hierarhiji programske klasifikacije, za vsak nivo pa se izpišejo pripadajoči cilji.

| 🐑 SAPPrA Pregled Drevo ciljev Drevo programske klasifikacije 🔹 🕸 🕸 🕹 MF Tes                                                   | st 👻 |
|----------------------------------------------------------------------------------------------------|------|
| Cilji in kazalniki: Drevo programske klasifikacije<br>★ ● = PFN - 0000 ▼ ↓ ▼ ★ ↓ ▼ ★ 01: POLITIČNI SISTEM ▼ ☑ ▷ ▼             | ]    |
| 01: POLITIČNI SISTEM                                                                                                    | 1    |
| C3751: Zagotavljanje delovanja UPRS in podpora izvrševanju funkcije predsednika republike ter bivšega predsednika republike   |      |
| → C3945: Varstvo ustavnosti in zakonitosti                                                                                    |      |
| C3947: Izvajanje pristojnosti in pooblastil varovanja človekovih pravic in temeljnih svoboščin v razmerju do državnih organov |      |
| → C4059: Izvajanje pristojnosti v zvezi z varstvom osebnih podatkov in informacijami javnega značaja                          |      |
| → C4068: Zagotoviti uresničevanje z ustavo, zakoni in drugimi podzakonskimi akti, določenih pristojnosti Državnega sveta      |      |
| → C4253: Preprečevanje oziroma zmanjševanje koruptivnih ravnanj                                                               |      |
| → C4318: Izvajanje pristojnosti in pooblastil Državne volilne komisije v skladu z zakoni in Ustavo RS                         |      |
| → C5061: Demokratično oblikovanje politične volje državljank in državljanov                                                   |      |
| → C5385: Zagotavljanje pogojev za delo in izvajanje nalog DZ                                                                  |      |
| → C6358: Usmerjanje in usklajevanje izvajanja politike države                                                                 |      |
| → C7288: Odprava in preprečevanje diskriminatornih ravnanj                                                                    |      |
| → 0101: Politični sistem                                                                                                    |      |
| → C3752: Urejena in sodobno opremljena delovna mesta na UPRS                                                                  |      |
| → C3753: Podpora izvrševanju funkcije predsednika republike ter bivšega predsednika republike                                 |      |
| → C4078: Vpliv interesov petih interesnih skupin na oblikovanje politik in zakonodaje                                         |      |
| → C4084: Zagotoviti sodelovanje s civilno družbo                                                                              |      |
| C4088: Mednarodno sodelovanje                                                                                                 |      |
| C5011: Urpečno izvedena volitva in referendumi                                                                                |      |

Izbira filtrov, nivojev, kreiranje poročila in izvoz podatkov v CSV deluje na enak način, kot to velja za Drevo ciljev.

# 9. Nastavitev podatkov, ki se prikazujejo v aplikaciji, in kreiranje profilov

#### 9.1 Nastavitev podatkov

V aplikaciji lahko sami izbirate podatke, ki se prikazujejo v grafičnih prikazih in poročilih. Opcija je na voljo s klikom na gumb Nastavitve v zgornjem desnem kotu osnovnega okna.

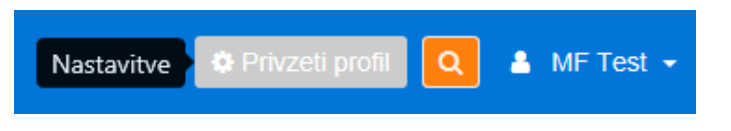

Med finančnimi podatki lahko izbirate, katere vrednosti se prikazujejo kot sprejete vrednosti (plan) in katere kot realizirane vrednosti (realizacija). Posamezne vrednosti lahko odstranite s klikom na rdeči križec ob oznaki podatka, celotno leto pa s klikom na sivi križec ob navedbi letnice. Leta dodajate s klikom na modri plus poleg traka z oznako Finančni podatki oz. Cilji in kazalniki.

|      |                     |     |      |       |      | Finančni podatki 🤅   |   |   |    |                 |   |   |
|------|---------------------|-----|------|-------|------|----------------------|---|---|----|-----------------|---|---|
| Stop | onja relativnega de | lež | a: S | P2017 | 7,20 | 018;L2017            |   |   |    |                 |   |   |
| 20   | 12                  |     | ×    |       | 20   | 13                   |   | × | 20 | 14              |   | × |
| 0    | REB2012 II;L2012    | •   | ×    |       | •    | REB2013;L2013        | • | × | 0  | REB2014;L2014   | • | × |
| 0    | ZR2012-RE;L2012     | •   | ×    |       | 0    | ZR2013-RE;L2013      | • | × | 0  | ZR2014-RE;L2014 | • | × |
| 20   | 15                  |     | ×    |       | 20:  | 16                   |   | × | 20 | 17              | ſ | × |
| 0    | REB2015;L2015       | •   | ×    |       | 0    | SP2016,2017;L2       | • | × | 0  | SP2017,2018;L2  | 4 | × |
| 0    | ZR2015-RE;L2015     | •   | x    |       | •    | ZR2016-RE;L2016      | • | × | •  | RE;L2017        | • | × |
| 20   | 18                  |     | ×    |       |      |                      |   |   |    |                 |   |   |
| 0    | SP2017,2018;L2      | •   | ×    |       |      |                      |   |   |    |                 |   |   |
| Ni   | določeno            |     | 4    |       |      |                      |   |   |    |                 |   |   |
|      |                     |     |      |       |      | Cilji in kazalniki 🕄 | • |   |    |                 |   |   |

S klikom na trak Cilji in kazalniki lahko na enak način urejate še prednastavljene vrednosti za cilje in kazalnike.

|                        |            | Finančni pod  | latki 🟮        |            |   |
|------------------------|------------|---------------|----------------|------------|---|
| 2012                   | 2013       | ×             | 2014 🗶         | 2015       | 2 |
| REB2012 II;L 4         | REB2013;L  | 2 4 🗙         | REB2014;L2 4 🗙 | REB2015;L2 | × |
| ZR2012-RE; 4           | ZR2013-RE  | ; 4 🗙         | ZR2014-RE; 4 🗙 | ZR2015-RE; | × |
| 2016                   | 2017       | ×             | 2018           |            |   |
| SP2016,2017 4          | SP2017,201 | 18 <b>4</b> 🗙 | Ni določeno 📢  |            |   |
| 7R2016-RE <sup>-</sup> | RE;L2017   | • ×           | Ni določeno 🔹  |            |   |

V nastavitvah se določi tudi leto (stopnja) na podlagi katerega se izračuna delež sredstev v izbranem nivoju, glede na nadrejen nivo.

| 020304: Nadzor nad klasičnimi in posebnimi igrami  | 0 | Podprog   |
|----------------------------------------------------|---|-----------|
| 020305: Nadzor nad preprečevanjem pranja denarja   | 0 | Podprog   |
| 020306: Notranji nadzor, preverjanje porabe prorač | 0 | Podprog   |
| 020307: Dejavnost fiskalnega sveta                 | 0 | Podprog   |
| Cilji in kazalniki                                 |   |           |
|                                                    |   | Coorifiče |

S klikom na gumb Potrdi potrdite spremembe.

S klikom na gumb **Ponastavi** se vrnete na privzete stopnje Finančnih podatkov in Ciljev ter kazalnikov (s tem se na privzete nastavitve vrnejo tudi vsi filtri, izbrani nivoji,..., ki ste jih uporabili katerem koli izmed modulov – Pregled, Drevo ciljev ali Drevo programske klasifikacije).

|      | Finanč                  | ni del      | Cilji in kazalniki |                       |  |
|------|-------------------------|-------------|--------------------|-----------------------|--|
| Leto | NAČRTOVANE<br>VREDNOSTI | REALIZACIJA | CILJNE VREDNOSTI   | Dosežene<br>vrednosti |  |
| 2012 | REB II.                 | ZR          | REB II.            | ZR                    |  |
| 2013 | REB                     | ZR          | REB                | ZR                    |  |
| 2014 | REB                     | ZR          | REB                | ZR                    |  |
| 2015 | REB                     | ZR          | REB                | ZR                    |  |
| 2016 | SP                      | ZR          | SP                 | ZR                    |  |
| 2017 | SSP                     | RE          | SSP                | -                     |  |
| 2018 | SP                      | -           | SP                 | -                     |  |

Privzeto nastavljene vrednosti so naslednje:

Pomen kratic:

- SP Sprejeti proračun
- SSP Spremembe proračuna
- REB Rebalans proračuna
- ZR Zaključni račun proračuna
- RE Realizacija proračuna

## 9.2 Kreiranje profila

Aplikacija omogoča kreiranje lastnega profila, v katerem se lahko poljubno spreminja privzete nastavitve.

Omogočeno je:

- nastavitev stopenj finančnih podatkov ter ciljev in kazalnikov,
- izbiro stopnje, na podlagi katerega se izračuna delež sredstev v izbranem nivoju, glede na nadrejen nivo,
- izbira filtrov in nivojev, ki jih uporabljate v Pregledu, Drevesu ciljev in Drevesu programske klasifikacije,
- nastavitve poročila.

|                          |                            |   |                |      |   |   |                 | Deni | ic pro     |   |
|--------------------------|----------------------------|---|----------------|------|---|---|-----------------|------|------------|---|
| Aktivni profil:          | Moje poročilo              |   |                |      |   |   |                 | -    | <u>k</u> + |   |
|                          | Uporabniški                |   |                |      |   |   |                 |      | 5          |   |
| Finančni podatki         |                            |   | Moje poro      | čilo |   |   |                 | Ф    | ×          | • |
| Stopnja relativ          | Administratorski           |   |                |      |   |   |                 |      |            |   |
| 2012                     | 0                          |   | Priv           | zet  |   |   |                 | С    | -          | , |
| REB2012                  | II;L2012 ┥ 🗙               | Ø | REB2013;L2013  | •    | × | 0 | REB2014;L2014   | •    | ×          |   |
| ZR2012-F                 | RE;L2012 4 🗙               | ۲ | ZR2013-RE;L201 | 3 4  | × | 0 | ZR2014-RE;L2014 | 4    | ×          |   |
| 2015<br>REB2015 ZR2015-F | ;L2015 • ×<br>RE;L2015 • × |   |                |      |   |   |                 |      |            |   |
|                          |                            |   |                |      |   |   |                 |      |            |   |
|                          |                            |   |                |      |   |   |                 |      |            | Ì |
| Cilji in kazalniki       | 0                          |   |                |      |   |   |                 |      |            | 4 |
| Prilagoditve             |                            |   |                |      |   |   |                 |      |            |   |

Lasten profil lahko kreirate na novo (s klikom na moder križec + ):

| Aktivni profil: | Moje poročilo | • | *  | <b>x</b> |
|-----------------|---------------|---|----|----------|
|                 |               |   | 72 |          |

Pri kreiranju novega profila je potrebno definirati vse stopnje, po katerih boste spremljali finančne podatke in vrednosti za cilje in kazalnike.

Lahko se tudi kopira obstoječi profil (npr. privzetega, ki ima administratorske nastavitve, ali enega izmed profilov, ki je bil kreiran preteklosti) in ga nato prilagodite. To naredite s klikom na gumb Nov iz.

| Moje poročilo    | - +    |
|------------------|--------|
| Uporabniški      | Nov iz |
| Moje poročilo    | (中) ×  |
| Administratorski | 12     |
| Privzet          | 名 🔒    |

Stopnje je mogoče določiti v zavihku Finančni podatki ter zavihku Cilji in kazalniki. Filtre, nivoje, obliko grafa in ostale nastavitve določite v zavihku Prilagoditve. V tem zavihku določite nastavitve v vseh modulih (Pregled, Drevo ciljev in Drevo programske klasifikacije), ki jih ponuja aplikacija.

| Aktivni profil: Moje poročilo                                                                                                    |                                                                          | • + ×            |
|----------------------------------------------------------------------------------------------------|--------------------------------------------------------------------------|------------------|
| Finančni podatki       Image: Cilji in kazalniki         Cilji in kazalniki       Image: Cilji in kazalniki         Prilagoditve       Image: Cilji in kazalniki         Pregled       Drevo ciljev         Drevo ciljev       Drevo program | nske klasifikacije                                                       | +                |
| Meni                                                                                                    | Graf                                                                     |                  |
| <ul> <li>●</li> <li>◆</li> <li>↓ ↓ ↓ ↓ ↓ ↓ ↓ ↓ ↓ ↓ ↓ ↓ ↓ ↓ ↓ ↓ ↓ ↓ ↓</li></ul>                                                                                                    | Interpolacija<br>Sledenje<br>Prikaži legendo<br>Prikaži finančne podatke | DaNeDaNeDaNeDaNe |
| Ponastavi vse                                                                                                    |                                                                          | Potrdi           |

Nov profil oziroma spremembe obstoječega shranite s klikom na gumb Potrdi. Spremenite lahko le lasten uporabniški profil, administratorski profil je mogoče le kopirati.

## 9.3 Preimenovanje in brisanje profila

Najprej je potrebno izbrati profil, ki ga želite urediti Nastavitve -> **[zberite profil**]. Izbirate lahko med različnimi <u>uporabniškimi profili</u>, ki ste jih sami že kreirali. Administratorskega profila ni mogoče urejati (sprememba nastavitev, preimenovanje, brisanje,...). Pri vstopu v aplikacijo se prikaže nazadnje uporabljen profil.

| peifikacijo      |                  |                       |                | Izberite profil |
|------------------|------------------|-----------------------|----------------|-----------------|
| Aktivni profil:  | Moje poročilo    |                       |                | <u></u> + ×     |
|                  | Uporabniški      |                       |                | 12              |
| Finančni podatki |                  | Moje poročilo         |                | 4 × +           |
| Stopnja relativ  | Administratorski |                       |                |                 |
| 2012             | 0                | Privzet               |                | 42 🔒 🔨          |
| REB2012          | II;L2012 	 ×     | C REB2013;L2013 • X   | CREB2014;L2014 | • ×             |
| S ZR2012-F       | RE;L2012 4 🗙     | 🔮 ZR2013-RE;L2013 4 🗙 | ZR2014-RE;L20  | 14 <b>4 X</b>   |

Ko izberete profil se postavite na ime profila, ki je trenutno aktiven (Aktivni profil – »Moje poročilo«) in ga po želji preimenujete. Spremembo je potrebno potrditi s klikom na gumb Potrdi.

|        | ični podatki 🚯        |       | 0       |                   |   |    |                 |   | - |
|--------|-----------------------|-------|---------|-------------------|---|----|-----------------|---|---|
|        | ania relativnoga dela |       | D201E 1 | 254 2015          |   |    |                 |   |   |
| 20     | 12                    | .d. Z | 2013-1  | 13                | × | 20 | 14              | × |   |
| 0      | REB2012 II;L2012 4    | ×     | ٢       | REB2013;L2013 4   | × | ۲  | REB2014;L2014 4 | × |   |
| 0      | ZR2012-RE;L2012 4     | ×     | ۲       | ZR2013-RE;L2013 4 | × | ۲  | ZR2014-RE;L2014 | × |   |
| 20     | 15                    | ×     |         |                   |   |    |                 |   |   |
| 0      | REB2015;L2015         | ×     |         |                   |   |    |                 |   |   |
| 0      | ZR2015-RE;L2015 4     | x     |         |                   |   |    |                 |   |   |
|        |                       |       |         |                   |   |    |                 |   |   |
|        |                       |       |         |                   |   |    |                 |   |   |
|        |                       |       |         |                   |   |    |                 |   |   |
|        |                       |       |         |                   |   |    |                 |   |   |
|        |                       |       |         |                   |   |    |                 |   | + |
| lji ir | n kazalniki 🚯         |       |         |                   |   |    |                 |   |   |

#### Profil izbrišete s klikom na rdeč križec + in nato na gumb Potrdi.

| acifikacija      |                  |                       | Iz              | berite profil |   |
|------------------|------------------|-----------------------|-----------------|---------------|---|
| Aktivni profil:  | Moje poročilo    |                       |                 | - +           | × |
|                  | Uporabniški      |                       |                 | -             |   |
| Finančni podatki |                  | Moje poročilo         |                 | ළු 💉          | + |
| Stopnja relativ  | Administratorski |                       |                 | R             |   |
| 2012             | •                | Privzet               |                 | 42 🔒          | ~ |
| REB2012          | II;L2012 🔹 🗙     | ♥ REB2013;L2013 ◆ ¥   | REB2014;L2014   | <b>A</b>      |   |
| S ZR2012-F       | RE;L2012 • 🗙     | 🔮 ZR2013-RE;L2013 4 🗙 | ZR2014-RE;L2014 | × ×           |   |

## 10. Uporaba iskalnika

Gumb za vklop iskalnika se nahaja v zgornjem desnem kotu osnovnega okna.

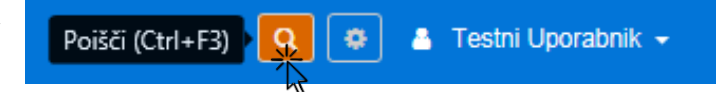

V vnosno polje iskalnika vpišete tekst, del teksta ali šifro in pritisnete Enter oz. kliknete na lupo.

Prikažejo se vam vsi zapisi, ki ustrezajo zahtevanemu kriteriju. S klikom na posamezen rezultat iskanja se vam bo ustrezno prilagodil Pregled podatkov.

Ob kliku na skupino projektov, projekt ali ukrep se vam bo odprla drevesna struktura glede na nosilni podprogram izbranega elementa.

| 🝳 🔹 Testni Uporabnik 🔹                            | •  |
|---------------------------------------------------|----|
| učinkovit 50 zadetkov                             | Q  |
| Programska klasifikacija                          | ^  |
| Politika                                          |    |
| 12: VIRI ENERGIJE IN ENERGETSKA UČINKOVI          |    |
| Program                                           |    |
| 1202: Oskrba z energijo in energetska ucinkov     |    |
| Podprogram<br>120202: Učinkovita raba energije    |    |
| Podprogram                                        | í. |
| 140502: Učinkovito trženje in promocija Slove     |    |
| Podprogram                                        |    |
| 170501: Učinkovito zdravljenje z dragimi zdravili |    |
| Podprogram                                        |    |